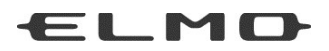

### MANUAL DE INSTRUCCIONES

# PRESENTADOR VISUAL TT-X1

### (anteriormente TX-1 y TT-TX1)

Lea atentamente este manual de instrucciones antes de usar este artefacto.

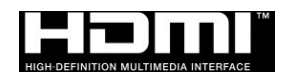

### MEDIDAS DE SEGURIDAD IMPORTANTES

Lea todas las precauciones y advertencias antes de usar el artefacto.

La información se proporciona para garantizar el uso correcto de este artefacto y evitará que usted u otros sufran lesiones personales o pérdida de activos.

Revise los siguientes símbolos para que los entienda antes de leer el resto del manual. Por favor, lea atentamente y conserve el manual en un lugar seguro para consultas futuras.

| $\triangle$              | Advertencia | Ignorar la advertencia y operar el sistema de forma<br>incorrecta expone al usuario a un posible riesgo de<br>lesiones o muerte.   |
|--------------------------|-------------|----------------------------------------------------------------------------------------------------|
| $\underline{\mathbb{N}}$ | Atención    | Ignorar la advertencia y operar el sistema de forma<br>incorrecta expone al usuario a riesgos de lesiones o<br>pérdida de activos. |

#### Significado de los símbolos

| •              | Nombre: Advertencia                                                                 |
|----------------|-------------------------------------------------------------------------------------|
| $\Lambda$      | Significado: Indica que el usuario debe, sin falta, prestar especial atención a los |
|                | mensajes o ilustraciones marcados con un símbolo de precaución.                     |
| (              | Nombre: Prohibido                                                                   |
| ()             | Significado: Indica que el usuario debe prestar especial atención a los             |
| S              | mensaies o ilustraciones marcados con el símbolo de prohibido (no                   |
|                | hacer)                                                                              |
| (              | Nombre: No lo use en un baño o cabina de ducha                                      |
| $(\mathbf{N})$ | Significado: Indica que el uso del artefacto en un baño o en una cabina de ducha    |
| Y              | podría ocasionar lesiones debido a un incendio o una descarga                       |
|                | eléctrica, v está estrictamente prohibido                                           |
| (              | Nombre: No tocar                                                                    |
|                | Significado: Indica que tocar esa área podría ocasionar lesiones por descargas      |
| S              | eléctricas y está estrictamente prohibido                                           |
|                | Significado: No desarmar                                                            |
|                | Significado: Indica que desarmar el artefacto podría ecasionar lesiones por         |
|                | descarga eléctrica y esté estrictamente prehibide                                   |
|                | Nombre: Obligatoria                                                                 |
|                | Nombre. Obligatorio                                                                 |
| $\mathbf{P}$   | Significado: Indica que el usuario debe prestar especial atención a los             |
|                | mensajes o ilustraciones marcados con el símbolo de obligatorio                     |
|                | (debe hacer).                                                                       |
|                | Nombre: Desconecte el enchufe del tomacorriente                                     |
| 8=⊊-           | Significado: Indica que el usuario debe desconectar el enchufe del tomacorriente.   |
|                |                                                                                     |

| h                                                                                                    |            |
|----------------------------------------------------------------------------------------------------|------------|
| Advertencia                                                                                                    |            |
| Si por alguna razón sale humo del artefacto, o nota olores o sonidos inusuales,<br>apague inmediatamente el interruptor de encendido y luego desconecte el enchufe<br>del tomacorriente.<br>Seguir utilizando el artefacto mientras está funcionando inusualmente podría<br>provocar un incendio o una descarga eléctrica. Verifique que ya no salga humo del<br>artefacto, y luego comuníquese con su distribuidor local para solicitar<br>mantenimiento. No intente reparar este artefacto usted mismo. | →<br>8=©   |
| Si por alguna razón se derrama líquido en el artefacto, apague inmediatamente el interruptor de encendido y luego desconecte el enchufe del tomacorriente.<br>Comuníquese con su distribuidor local de inmediato. Seguir utilizando el artefacto en estas condiciones podría provocar un incendio o una descarga eléctrica.                                                                                                    | P C        |
| Si por algún motivo entran objetos extraños en el artefacto, apague inmediatamente e<br>interruptor de encendido<br>y luego desconecte el enchufe del tomacorriente.<br>Comuníquese con su distribuidor local de inmediato. Seguir utilizando el artefacto<br>en estas condiciones podría provocar un incendio o una descarga eléctrica.<br>(Sea muy cuidadoso si hay niños en el área cuando use el artefacto).                                                                                          |            |
| Si por alguna razón hay una falla que evite que se proyecten las imágenes,<br>apague el interruptor de encendido y luego desconecte el enchufe del<br>tomacorriente. Luego comuníquese con su distribuidor local para solicitar<br>mantenimiento. Seguir utilizando el artefacto en estas condiciones podría provocar<br>un incendio o una descarga eléctrica.                                                                                                    |            |
| Si por alguna razón el artefacto se cae o la carcasa se daña, apague el interruptor<br>de encendido y luego desconecte el enchufe del tomacorriente. Luego<br>comuníquese con su distribuidor local. Seguir utilizando el artefacto en estas<br>condiciones podría provocar un incendio o una descarga eléctrica.                                                                                                    |            |
| Si el cable de alimentación o el cable del adaptador de CA están dañados (por<br>ejemplo, si el interior del cable está expuesto o roto), comuníquese con su<br>distribuidor local y solicite un reemplazo.<br>Seguir utilizando el artefacto en estas condiciones podría provocar un incendio o<br>una descarga eléctrica.                                                                                                    | 0          |
| No retire el panel posterior, la carcasa o la cubierta de este artefacto.<br>Hacer esto puede exponerlo a una tensión peligrosa y podría provocar una<br>descarga eléctrica. Comuníquese con su distribuidor local para hacer cualquier<br>revisión interna, mantenimiento o reparación.                                                                                                    |            |
| No restaure este dispositivo.<br>Esto podría provocar un incendio o una descarga eléctrica.                                                                                                    |            |
| No ponga este artefacto sobre una superficie irregular o inestable. Podría caerse y provocar una lesión.                                                                                                    | $\bigcirc$ |
| Asegúrese de utilizar el cable de alimentación y el adaptador de CA suministrados con el artefacto. De lo contrario, podría producirse un incendio o una descarga eléctrica.                                                                                                    | 0          |
| El cable de alimentación y el adaptador de CA suministrados están diseñados para ser utilizados solo con el TX-1. No los use para otros artefactos.                                                                                                    |            |

| No derrame agua ni inserte ningún objeto extraño en este artefacto.                                                                                                  |                                  |
|----------------------------------------------------------------------------------------------------|----------------------------------|
| Esto podría provocar un incendio o una descarga eléctrica. No use este artefacto en                                                                                  | $(\mathbf{n})$                   |
| climas lluviosos, durante nevadas, en la costa o litoral.                                                                                                    |                                  |
| No ponga ningún objeto pesado sobre el cable de alimentación o el adaptador de                                                                                       |                                  |
| CA. No ponga este artefacto sobre el cable de alimentación o el adaptador de CA.                                                                                     |                                  |
| No cubra el cable de alimentación ni el adaptador de CA.                                                                                                    | $\wedge$                         |
| El cable podría dañarse y provocar un incendio o una descarga eléctrica. (Si el cable está                                                                           | Q                                |
| cubierto por una alfombra, hay ocasiones en las que podría no darse cuenta de que                                                                                    |                                  |
| se ha puesto un objeto pesado sobre el cable).                                                                                                    |                                  |
| No dañe, destruya, pellizque, tuerza, tire o caliente el cable de alimentación o el                                                                                  | $\frown$                         |
| adaptador de CA.                                                                                                    | $(\mathbf{n})$                   |
| El cable podría dañarse y provocar un incendio o una descarga eléctrica.                                                                                             | $\mathbf{\overline{\mathbf{V}}}$ |
| No use este artefacto en un baño o cabina de ducha.                                                                                                    |                                  |
| Esto podría provocar un incendio o una descarga                                                                                                    |                                  |
| eléctrica.                                                                                                    |                                  |
| Si hay polvo en las varillas del enchufe de alimentación o en la superficie del                                                                                      |                                  |
| conector, apague el interruptor de encendido del artefacto, desconecte el enchufe                                                                                    |                                  |
| del tomacorriente y luego quite el polvo.                                                                                                    | U                                |
| La pérdida del aislamiento del enchufe podría provocar un incendio.                                                                                                  |                                  |
| No toque el artefacto, el cable conector, el cable de alimentación ni el adaptador de CA durante una tormenta eléctrica. Esto podría provocar una descarga eléctrica |                                  |

| <u> </u>                                                                                                    |            |
|----------------------------------------------------------------------------------------------------|------------|
| Cada vez que cambie el artefacto de lugar, apague el interruptor de encendido y<br>luego desconecte el enchufe del tomacorriente. Cámbielo de lugar después de<br>verificar que el cable de conexión externo esté desconectado. De lo contrario, el<br>cable podría dañarse y<br>provocar un incendio o una descarga eléctrica |            |
| Por razones de seguridad, si este artefacto no se usará en un tiempo prolongado                                                                                                    |            |
| asegúrese de desenchufarlo del tomacorriente. De lo contrario, podría provocar un incendio.                                                                                                    |            |
| No desconecte el cable de alimentación ni el adaptador de CA tirando del<br>cable. De lo contrario, el cable podría dañarse y provocar un incendio o<br>descarga eléctrica.<br>Desconéctelo sujetando ambos extremos del enchufe de alimentación o del<br>adaptador de CA.                                                     | 0          |
| Si el artefacto está sobre un soporte con ruedas, asegúrese de que los frenos de las ruedas estén puestos. Si se mueve y cae, podría provocar una lesión.                                                                                                    | $\bigcirc$ |
| No ponga el artefacto en un lugar húmedo o<br>polvoriento. Esto podría provocar un incendio o una<br>descarga eléctrica.                                                                                                    | $\bigcirc$ |
| No ponga el artefacto en un lugar donde pueda estar expuesto a humo, vapor o gotas de agua, como en el mostrador de la cocina o cerca de un humidificador.<br>Esto podría provocar un incendio o una descarga eléctrica.                                                                                                    | $\bigcirc$ |
| No se siente ni ponga ningún objeto pesado sobre este artefacto. Sea muy cuidadoso si hay niños pequeños en el área cuando use el artefacto. Si se mueve o se rompe, podría provocar una lesión.                                                                                                    | $\bigcirc$ |
| No ponga el cable de alimentación o el adaptador de CA al lado<br>de un calentador. El recubrimiento del cable podría derretirse y<br>provocar un incendio o una descarga eléctrica.                                                                                                    | $\bigcirc$ |
| No conecte ni desconecte el cable de alimentación o el adaptador de CA con las manos mojadas. De lo contrario, podría provocar una descarga eléctrica.                                                                                                    | $\bigcirc$ |
| Asegúrese de que el enchufe de alimentación esté bien insertado en el tomacorriente.<br>Si no se inserta correctamente, podría generar un exceso de calor y podría entrar polvo lo que podría provocar un incendio.<br>Además, tocar una varilla del cable de alimentación podría provocar una descarga eléctrica.             | 0          |
| No use un tomacorriente flojo.<br>Podría generarse un exceso de calor y provocar un incendio. Solicite el reemplazo<br>del tomacorriente a su distribuidor local o a una tienda de electrodomésticos.                                                                                                    | $\bigcirc$ |

### ANTES DE USAR

- Asegúrese de utilizar el cable de alimentación o el adaptador de CA suministrado con el artefacto. No los use con otros artefactos.
- Asegúrese de usar el adaptador de CA compatible con las especificaciones de electricidad locales. Si el producto se vendió en Japón, use el adaptador de CA que se vende con el producto con 100 VAC y 50 o 60 Hz.
- Cuando almacene el producto, no lo deje bajo la luz solar o cerca de fuentes de calor. Podría sufrir decoloración, deformación o daños.
- No coloque este producto en lugares húmedos, polvorientos, con vientos salinos o vibraciones. Úselo bajo las siguientes condiciones ambientales:
  - Temperatura: 0 °C 40 °C

Humedad: 30 % - 85 % (sin condensación)

- Use un paño suave y seco para limpiar.
   No use ningún solvente volátil como diluyente o benceno.
- Puntos luminosos y negros

Puede haber algunos píxeles que no funcionen correctamente debido al uso de sensores CMOS compuestos de muchos píxeles.

Aunque se pueden encontrar manchas luminiscentes o negras en la pantalla, es un fenómeno peculiar de los sensores CMOS y no es una falla de funcionamiento.

- Siga las instrucciones a continuación para evitar que la unidad se caiga o se vuelque.
  - •Use el producto sobre una base estable, escritorio o mesa. No coloque el artefacto en una base inestable o inclinada.
  - Ubique o cablee el artefacto de manera tal que el cable de alimentación, el cable del adaptador de CA o el cable de video, no se salgan.
- Levante el producto sujetando con ambas manos la parte inferior de la unidad principal. Nunca sostenga el artefacto por la columna o el cabezal de la cámara.
- Preste mucha atención cuando utilice o cuando mueva el artefacto (incluyendo la configuración y el almacenamiento) para evitar que el cabezal de la cámara reciba golpes.
- Tenga cuidado de no pellizcarse los dedos cuando mueva el brazo o el cabezal de la cámara.

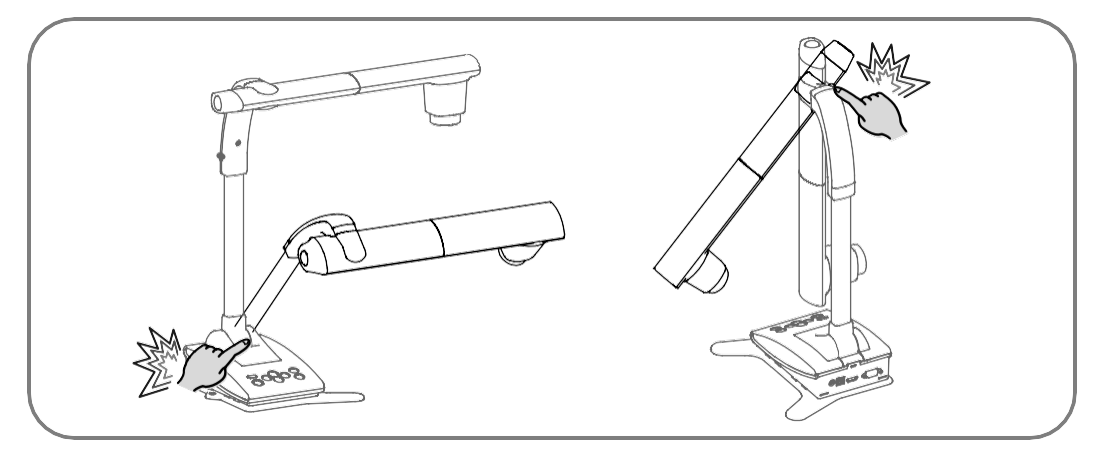

- No apunte la lente directamente al sol. Podría disminuir la capacidad de proyectar imágenes.
- No mire directamente a la luz LED. Si la mira directamente de cerca, podría dañarse la vista.
- Si el uso de este producto excede el tiempo de garantía, su rendimiento y calidad podría deteriorarse debido a la vida útil de sus piezas. Para el reemplazo de piezas (por cargo aparte), comuníquese con el distribuidor al que le compró este artefacto o con nuestra sucursal/oficina cercana a su ubicación.

#### Menú e íconos

Es posible que algunas funciones de este artefacto no se configuren ni se utilicen dependiendo del modo de funcionamiento o la configuración del menú.

#### Derechos de autor

A menos que sea para uso personal, está estrictamente prohibido por la ley de derechos de autor utilizar cualquier fotografía sin el consentimiento previo del titular de los derechos de autor. Incluso si es para uso personal, tenga cuidado de encontrarse en una situación donde la grabación de video o audio esté restringida o sea ilegal.

#### Onda de radio LAN inalámbrica (WiFi)

- Este artefacto usa ondas de radio de 2.4GHz. Este artefacto y su dispositivo inalámbrico han sido certificados bajo la Ley de Radio. Usar este artefacto en un país que no sea el país donde lo compró podría infringir las leyes de ondas de radio del país donde se usa.
- En caso de problemas de comunicación, cambie la ubicación. Dependiendo del entorno de uso (por ejemplo, si hay muchas barreras) la comunicación inalámbrica podía verse afectada negativamente. La comunicación inalámbrica no está disponible especialmente bajo la siguiente condición:
  - Hay metal y/u hormigón entre el artefacto y el monitor.
- No use este artefacto bajo las siguientes condiciones:
  - Cerca de dispositivos industriales, científicos y médicos, como un marcapasos
  - Cerca de una estación de radio para identificadores de equipos móviles (se requiere una licencia y ser usado en línea de fábrica, etc.)
  - Cerca de una estación base inalámbrica de baja potencia (no se requiere licencia)
- Interferencia electromagnética causada por el uso de dispositivos Bluetooth y este artefacto en la misma área

Los dispositivos Bluetooth y este artefacto usan la misma banda de frecuencia (2.4GHz). Por lo tanto, el uso de estos dispositivos en la misma área podría causar interferencia electromagnética y, como consecuencia, una menor velocidad de comunicación o una falla en la conexión.

Apague el dispositivo o este artefacto si ocurre un problema de comunicación.

- Acerca de los equipos inalámbricos utilizados en la banda de 2.4 GHz El ancho de banda de frecuencia que utiliza este artefacto es el mismo que para equipos industriales, científicos y médicos, como hornos microondas, sistemas de identificación de unidades móviles (estaciones de radio que requieren una licencia) utilizadas en líneas de producción de fábrica y estaciones de radio de baja potencia especificadas (estaciones de radio que no requieren una licencia).
  - Antes de usar este artefacto, verifique que no haya estaciones de radio para los sistemas de identificación de unidades móviles o estaciones de radio de baja potencia especificadas cerca.
  - Si este artefacto emite ondas de radio que interfieren con las estaciones de radio en fábrica para los sistemas de identificación de unidades móviles, cambie la frecuencia que usará inmediatamente o deje de generar las ondas de radio. Para obtener información acerca de contramedidas (por ejemplo, el montaje de particiones), comuníquese con uno de nuestros departamentos de ventas cuyos detalles se proporcionan al final de este manual.
  - Comuníquese con uno de nuestros departamentos de ventas, cuyos detalles se proporcionan al final de este manual, si esta unidad emite ondas de radio que interfieren con las estaciones de radio de baja potencia especificadas que se usan para los sistemas de identificación de unidades móviles, o si causa problemas similares.
- No se garantiza que este artefacto pueda conectarse con todos los dispositivos de LAN inalámbrica. Los dispositivos de LAN inalámbrica y dispositivos Bluetooth usan la misma banda de frecuencia (2.4GHz). Por lo tanto, el uso de estos dispositivos en la misma área podría causar interferencia electromagnética y, como consecuencia, una menor velocidad de comunicación o una falla en la conexión. Deje de usar el dispositivo de LAN inalámbrica (WiFi) o el dispositivo Bluetooth si ocurre un problema de comunicación.

#### Cambio de SSID y clave

Se recomienda que cambie su SSID y clave para evitar que otras personas usen su conexión sin permiso. El SSID y la clave se pueden restablecer a los valores de fábrica.

El contenido de este documento está sujeto a cambios sin previo aviso. La última versión se puede obtener en el siguiente sitio web:

#### http://www.elmousa.com

#### http://www.elmoeurope.com

- Queda prohibido por la ley de propiedad intelectual utilizar o copiar cualquier parte o la totalidad de este documento sin nuestro previo consentimiento por escrito.
- ELMO no se hará responsable de ningún reclamo por daños o pérdida de ganancias o cualquier reclamo hecho por una tercera persona debido al uso, mal funcionamiento o reparación de este artefacto.
- El uso de este dispositivo está restringido para usarse solo en entornos de clase A.

### PRECAUCIONES PARA EL MANEJO

Las siguientes son precauciones especiales para evitar el mal manejo del artefacto, lo que podría causarle daños graves al artefacto. Preste mucha atención a las mismas.

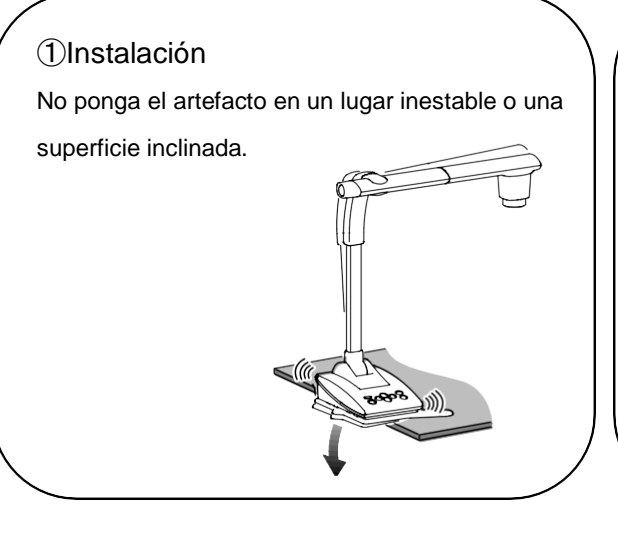

## ②Mover el artefacto Levante el producto sujetando con ambas manos la parte inferior de la unidad principal. Tenga cuidado de no impactar la columna o el cabezal de la cámara.

#### ③Manejo del zoom

Gire el controlador de zoom con cuidado. De lo contrario, el controlador de zoom puede romperse.

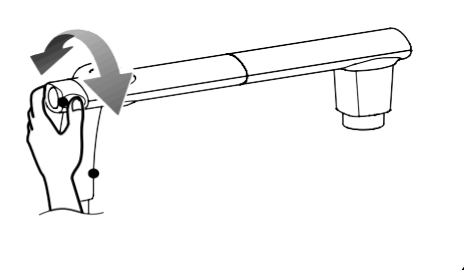

④Cableado del adaptador de CA No enrolle el cable de alimentación de manera muy ajustada alrededor del adaptador de CA. Al hacerlo, podría causar la desconexión del cable.

#### 5 Cabezal de la cámara

Asegúrese de volver a poner el cabezal de la cámara en la posición inicial antes de mover el cabezal de la cámara. De lo contrario, el cabezal de la cámara podría dañarse.

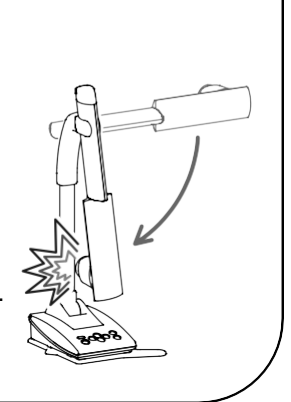

## TABLA DE CONTENIDO

| MEDIDAS DE SEGURIDAD IMPORTANTES                | 2        |
|-------------------------------------------------|----------|
| ANTES DE USAR                                   | 6        |
| PRECAUCIONES PARA EL MANEJO                     | 9        |
| TABLA DE CONTENIDO                              | 10       |
|                                                 | 12       |
| 2 FUNCIONES BÁSICAS                             | 13       |
| 2-1 CÁMARA DE DOCUMENTOS                        | 13       |
| ■NOMBRES DE LAS PARTES                          | 13       |
| ■PANEL DE CONTROL                               | 14       |
| ■PANEL POSTERIOR Y CONEXIÓN DE CABLES           | 15       |
| ■PIEZAS MÓVILES DEL TX-1                        | 17       |
| 2-2 ACCESORIOS SUMINISTRADOS                    | 18       |
| ■IMAGE MATE 4                                   | 18       |
| 2-3 CAPTURAR IMÁGENES                           | 19       |
| ■CONFIGURAR EL TX-1                             | 19       |
| ■ENCENDER Y APAGAR                              | 20       |
| ■AJUSTAR EL TAMAÑO                              | 21       |
| ■AF(ENFOQUE AUTOMÁTICO)                         | 22       |
| ■AJUSTAR EL BRILLO                              | 23       |
| ■ENCENDER/APAGAR LA LUZ LED                     | 24       |
| ■ CAMBIAR EL DESTINO DE SALIDA                  | 25       |
| 2-4 CAMBIAR LA CONFIGURACIÓN                    |          |
| ■ CÓMO CAMBIAR LA CONFIGURACIÓN                 |          |
| ■LISTA DE ÍCONOS DEL MENÚ                       |          |
| ■DESCRIPCIONES DE CADA MENÚ                     | 27       |
| 3 FUNCIONES AVANZADAS                           |          |
| 3-1 CONECTAR A UNA COMPUTADORA CON EL CABLE USB | 30<br>32 |

| 3-3 CONECTAR A TRAVÉS DE WiFi                        | 33 |
|------------------------------------------------------|----|
| ACERCA DE IMAGE MATE 4                               | 34 |
| 4-1 INSTALAR IMAGE MATE 4                            |    |
| ■ PROCEDIMIENTO DE INSTALACIÓN                       |    |
| 4-2 USAR IMAGE MATE 4                                | 35 |
| ■ CÓMO SELECCIONAR LA CÁMARA                         | 35 |
| ■ VENTANA DE MENÚ DE IMAGE MATE 4                    | 36 |
| O ACERCA DE LA HERRAMIENTA DE CONFIGURACIÓN          |    |
| 5-1 INICIAR LA HERRAMIENTA DE CONFIGURACIÓN          |    |
| 5-2 USAR LA HERRAMIENTA DE CONFIGURACIÓN             |    |
| OTROS                                                |    |
| 6-1 CAPTURAR HACIA ADELANTE O HACIA ATRÁS            | 39 |
| 6-2 ACERCA DE LA BASE                                | 39 |
| ■CÓMO CAMBIAR LA POSICIÓN DE LA BASE                 | 39 |
| 6-3 MOSTRAR IMÁGENES AMPLIADAS USANDO UN MICROSCOPIO | 40 |
| ■PROCEDIMIENTO                                       | 40 |
| ■SALIR DEL MODO MICROSCOPIO                          | 41 |
| 6-4 PROCEDIMIENTO DE ACTUALIZACIÓN DE FIRMWARE       | 42 |
| 6-5 CAMBIAR EL SSID Y LA CLAVE                       | 43 |
| 6-6 CAPTURA DE DOCUMENTOS DE TAMAÑO A3               | 44 |
| SOLUCIÓN DE PROBLEMAS                                | 45 |
| 7-1 PROBLEMAS Y SOLUCIONES                           | 45 |
|                                                      | 47 |
| 8-1 GENERAL                                          | 47 |
| 8-2 CÁMARA PRINCIPAL                                 | 47 |
| 8-3 DISPOSITIVO DE ILUMINACIÓN                       | 48 |
| 8-4 MARCAS REGISTRADAS Y LICENCIAS                   |    |

## **1** PREPARACIÓN

Los siguientes artículos están incluidos con este artefacto. Si falta algún elemento, comuníquese con el distribuidor al que le compró este producto.

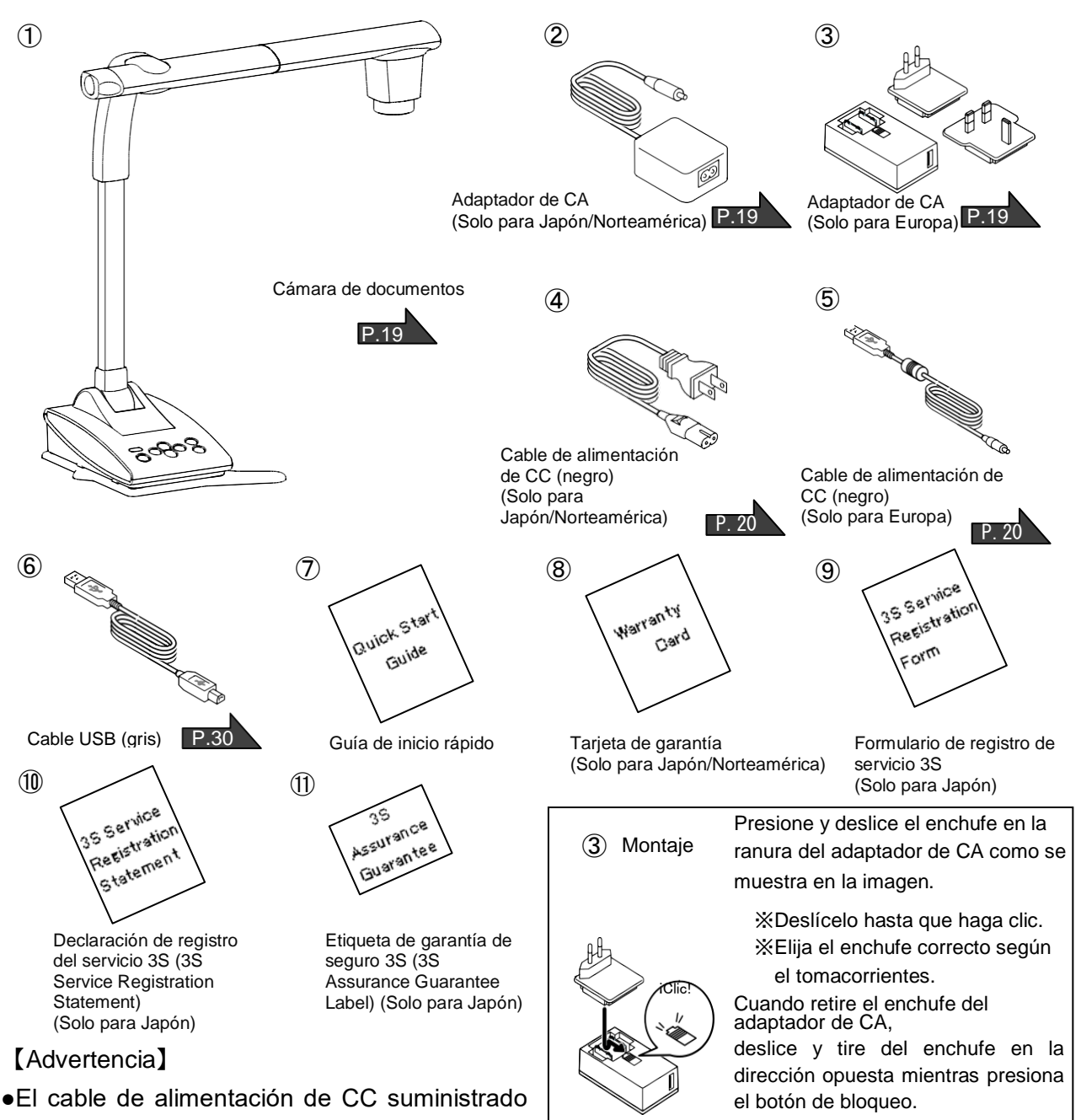

(negro, para Europa) (⑤) está diseñado para

ser utilizado solo con el TX-1. No lo use para otro propósito que no sea conectar el adaptador de CA suministrado (para Europa) (③) al TX-1.

Usar el cable de alimentación de CC suministrado con una computadora, podría dañar la computadora.

•Use el cable USB suministrado (gris) (⑥) para conectar el TX-1 a una computadora.

## **9** FUNCIONES BÁSICAS

### 2-1 CÁMARA DE DOCUMENTOS

### **NOMBRES DE LAS PARTES**

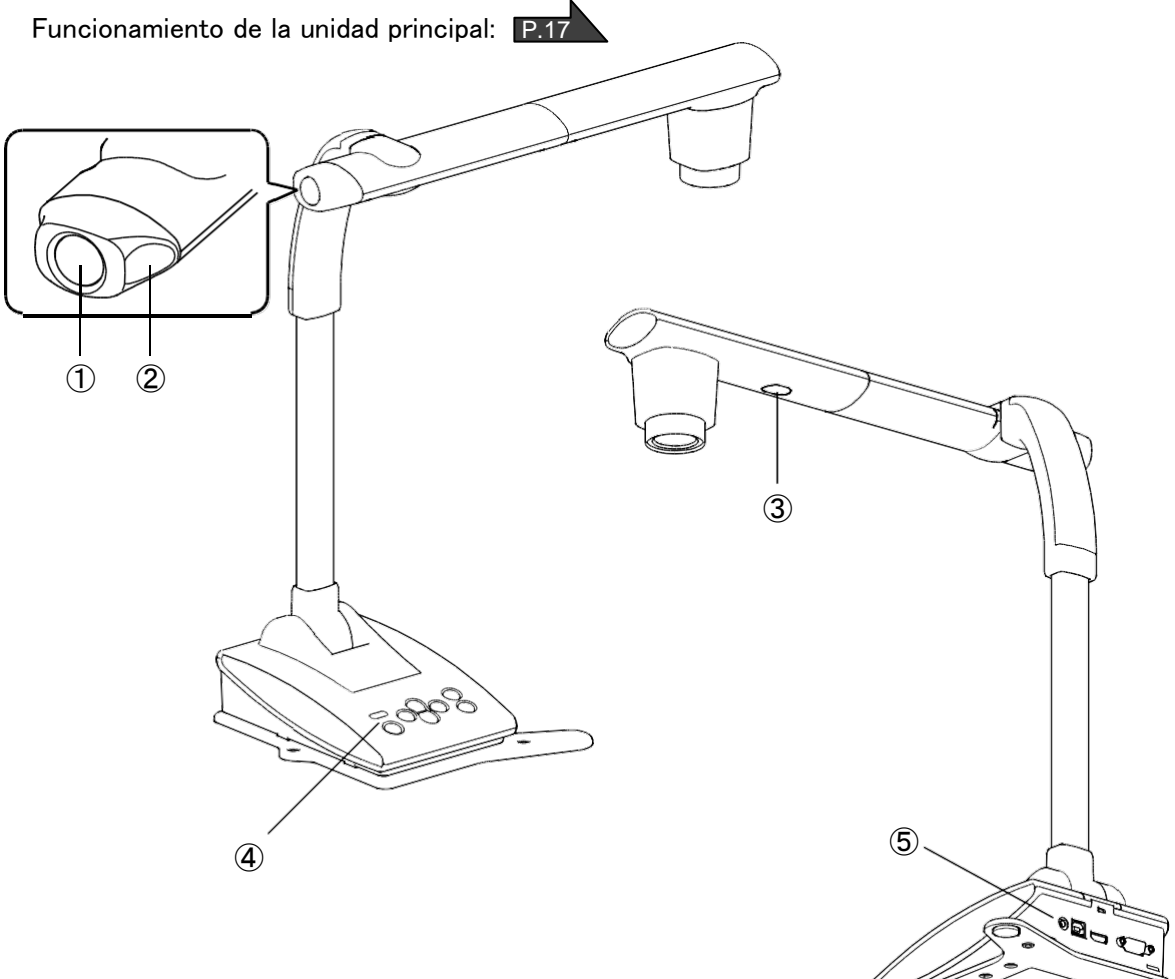

|   | Nombre                        |
|---|-------------------------------|
| 1 | Botón AF (enfoque automático) |
| 2 | Controlador de zoom P.21      |
| 3 | Iluminación LED P.24          |
| 4 | Panel de control              |
| 5 | Panel posterior P.15          |

### ■ PANEL DE CONTROL

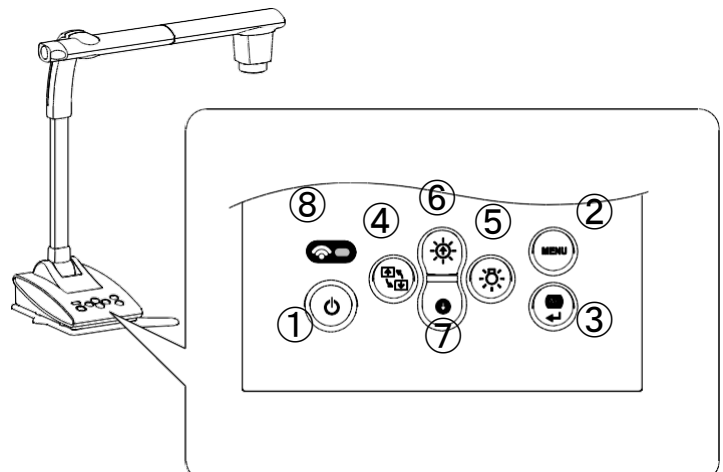

|   | Símbolo        | Nombre de la<br>función  | Detalle de la función                                                                                                    |  |
|---|----------------|--------------------------|----------------------------------------------------------------------------------------------------|--|
| 1 | ٩              | Encendido                | ENCENDER/APAGAR el artefacto.<br>Encendido: La LED se vuelve azul<br>Apagado: la LED se vuelve roja                                                                                                    |  |
| 2 | MENU           | MENÚ                     | Mostrar/ocultar el menú en la pantalla.                                                                                                    |  |
| 3 |                | AF/Intro                 | Cuando el MENÚ no se muestra, sirve para enfocar<br>automáticamente.<br>Cuando se muestra el MENÚ, sirve para ejecutar la<br>opción seleccionada.                                                                                                    |  |
| 4 |                | Rotación de la<br>imagen | Girar la imagen 180°.                                                                                                    |  |
| 5 |                | Iluminación LED          | ENCENDER/APAGAR la iluminación LED.                                                                                                    |  |
| 6 | ( <b>-</b> Ø-) | Brillo+                  | Aclarar la imagen.                                                                                                    |  |
| 7 | €              | Brillo —                 | Oscurecer la imagen.                                                                                                    |  |
| 8 | <b>?</b>       | LED del WiFi             | Indicar el estado de conexión del WiFi.<br>APAGADO: La luz LED está apagada<br>Conectando: La luz LED parpadea<br>Conectado: La luz LED se enciende<br>Los modos del WiFi también se indican con el color de<br>la luz LED.<br>APAGADO: La luz LED está apagada<br>Modo de punto de acceso: La luz LED se vuelve azul<br>Modo estación: La luz LED se vuelve verde<br>※Consulte la página 32 para obtener más información<br>acerca de los modos del WiFi. |  |

## PANEL POSTERIOR Y CONEXIÓN DE CABLES

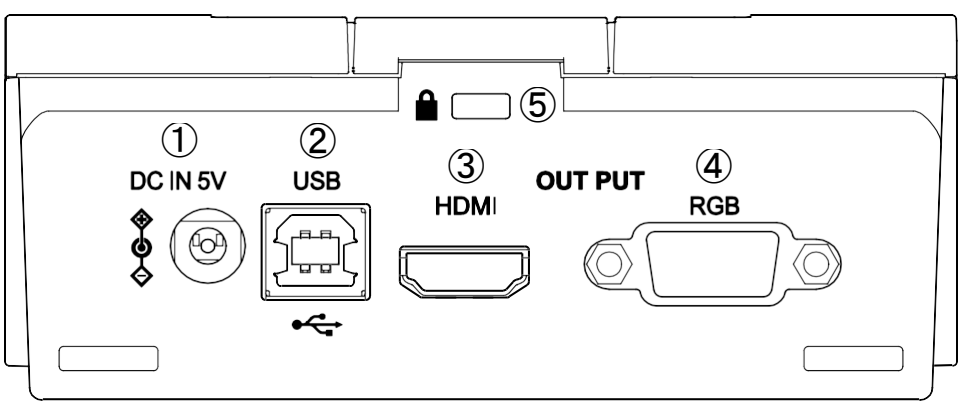

|   | Símb<br>olo                     | Función                                                         |
|---|---------------------------------|-----------------------------------------------------------------|
| 1 | CC 5V                           | Conectar el cable de alimentación de CC suministrado.           |
| 2 | USB                             | Conectar a una computadora a través del cable USB suministrado. |
| ত | SALIDA DE HDMI                  | Dar salida a imágenes digitales.                                |
| 9 |                                 | (El cable HDMI no está incluido con este artefacto.)            |
|   |                                 | Emitir imágenes RGB analógicas.                                 |
| 4 | SALIDA KGB                      | (El cable RGB no está incluido con este artefacto).             |
| 5 | Orificio de seguro<br>antirrobo | Evitar robo.                                                    |

#### 1 Conectar el adaptador de CA

Conecte el adaptador de CA y el cable de alimentación suministrados. Conecte los cables de video tales como el cable HDMI y el cable RGB al TX-1. Luego, conecte el adaptador de CA a la entrada CC 5V en el panel posterior y enchufe el cable de alimentación al tomacorriente.

Asegúrese de conectar el cable de alimentación al tomacorriente después de conectar los cables de video al TX-1. P.19

#### Advertencia

El cable de alimentación de CC suministrado (negro, para Europa) está diseñado para ser utilizado solo con el TX-1. No lo use para otro propósito que no sea conectar el adaptador de CA suministrado al TX-1. Usar el cable de alimentación de CC suministrado con una computadora, podría dañar la computadora.

#### **2** Conectarlo a una computadora a través del cable USB

Conecte el cable USB suministrado al terminal USB en el panel posterior.

#### Advertencia

Use el cable USB suministrado (gris) para conectar el TX-1 a una computadora.

#### **③** Conectarlo a un dispositivo con un terminal de entrada HDMI

Conecte un cable HDMI disponible comercialmente al terminal HDMI en el panel posterior.

#### Nota

· Use un monitor que soporte una resolución de entrada de 720p o superior.

Es posible que el TX-1 no funcione con un cable que no cumpla con el estándar HDMI.

· El TX-1 cumple con el estándar HDMI. Sin embargo, no garantizamos el funcionamiento de

todos los tipos de monitores con el TX-1.

#### (4) Conectarlo a un dispositivo con un terminal analógico RGB

Conecte el cable RGB al terminal de salida RGB en el panel posterior.

#### **(5)** Usar el orificio de seguro antirrobo

Conecte un cable de seguridad a este orificio para evitar robos.

Nota

- Si la imagen mostrada no está centrada, debe ajustarse la posición horizontal y vertical desde un dispositivo conectado.
- En algunos casos, pueden aparecer rayas verticales en el dispositivo de visualización. Esto se puede reducir ajustando la función "fase de reloj" de un dispositivo conectado.
- Recomendamos utilizar el cable USB suministrado o un cable USB disponible comercialmente que cumpla con el estándar USB 2.0.
- Si conecta el cable USB mientras el TX-1 o la computadora están encendidos, es posible que la computadora no reconozca el dispositivo.
- Según la capacidad USB de la computadora o el equipo periférico, la transferencia de imágenes podría ser interrumpida.
- El funcionamiento exitoso en todos los sistemas y condiciones no está garantizado.

#### PIEZAS MÓVILES DEL TX-1

El cabezal de la cámara del TX-1 puede moverse como se muestra a continuación.

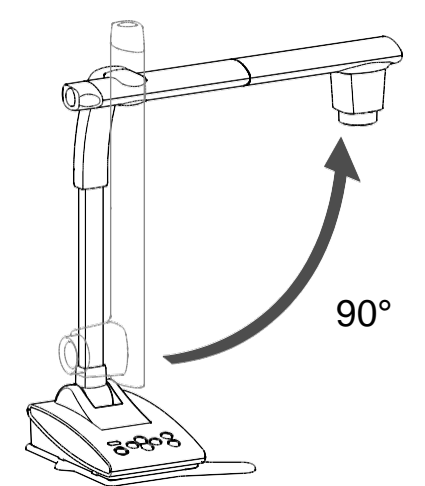

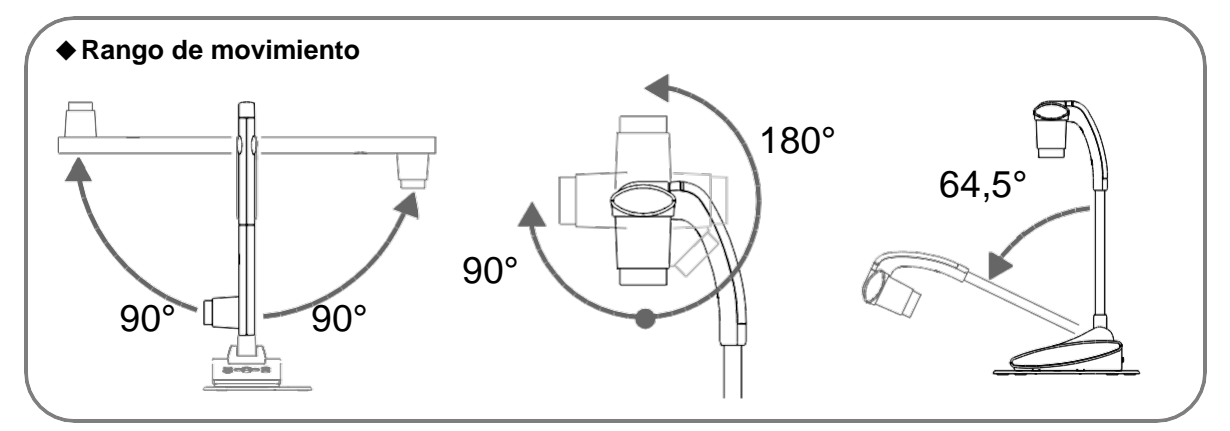

- Dependiendo de la posición del cabezal de la cámara, o del lugar de instalación del TX-1, el funcionamiento estable podría no ser posible. En ese caso, cambie la posición de la base.
- ※ Para evitar dañar el cabezal de la cámara, preste atención a la posición del cabezal de la cámara al moverlo.

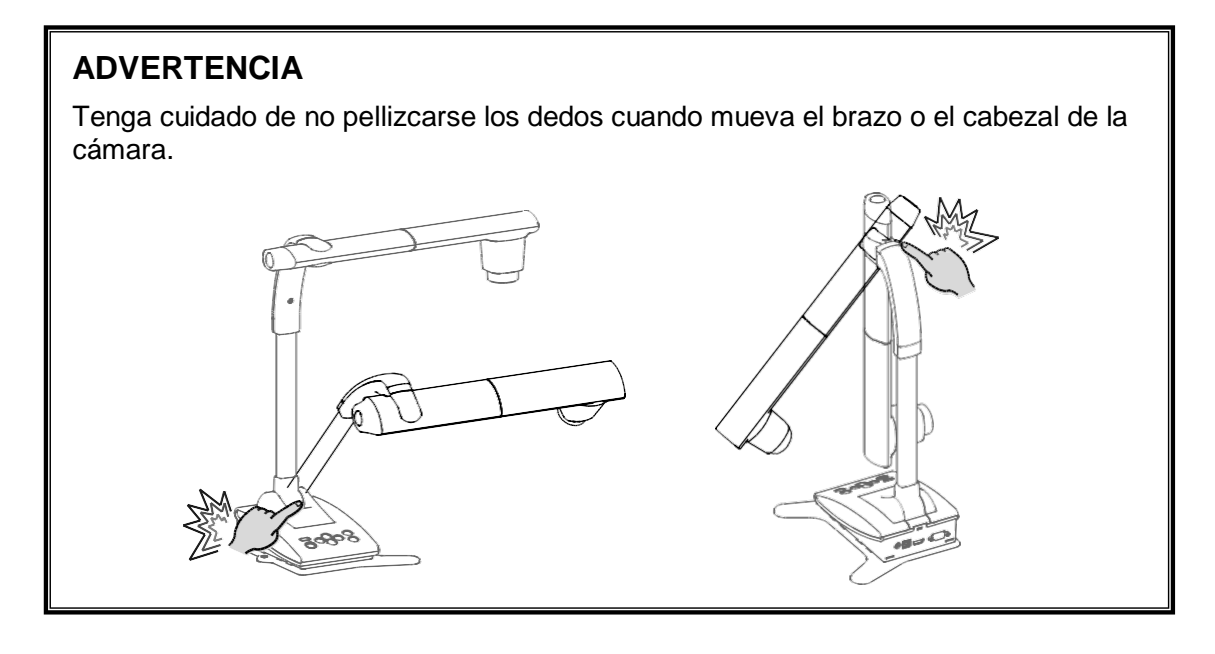

### 2-2 ACCESORIOS SUMINISTRADOS

### ■IMAGE MATE 4

Image Mate 4 (el software de control para el TX-1) se puede descargar desde el sitio web oficial de Elmo.

Para obtener más información sobre el procedimiento de descarga, consulte "4-1 INSTALACIÓN DE IMAGE MATE 4". Las siguientes operaciones se pueden realizar utilizando Image Mate 4:

- Capturar una imagen fija de una transmisión de video en vivo desde el TX-1 y guardarla en su computadora
- Grabar una transmisión de video en vivo desde el TX-1 y guardarla en su computadora
- Controlar el TX-1

Este manual de instrucciones explica brevemente la función de Image Mate 4.

Consulte "4-2 USAR IMAGE MATE 4" para obtener información acerca de cómo usar Image Mate 4.

Lea atentamente el manual de instrucciones de Image Mate 4 antes de usarlo.

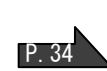

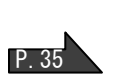

D 36

#### 2-3 CAPTURAR IMÁGENES

### **CONFIGURAR EL TX-1**

Conecte el cable de alimentación (negro) y el adaptador de CA. Conecte el cable de video (conectado a un proyector o monitor) y el adaptador de CA al TX-1 respectivamente. Luego, conecte el cable de alimentación (negro) al tomacorriente y configure el TX-1 como se muestra a continuación.

1. Ponga el TX-1 en una superficie estable y pareja.

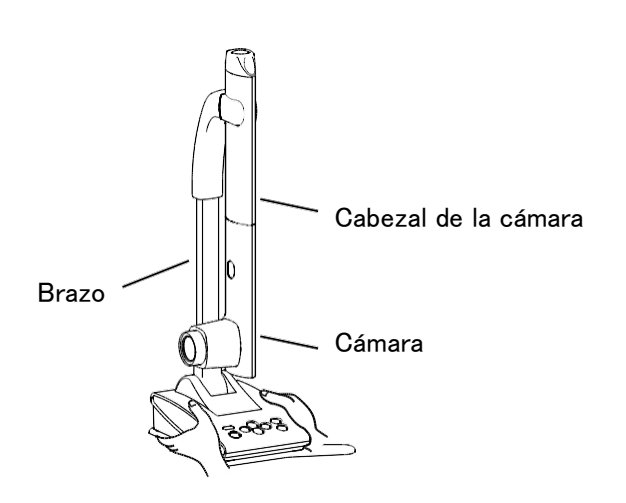

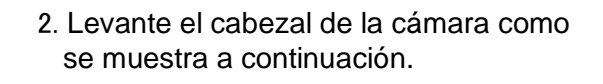

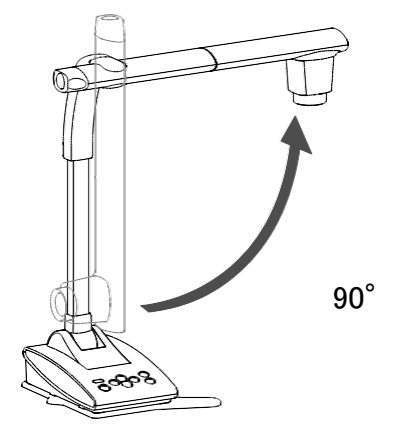

#### CONECTAR EL CABLE DE VIDEO

Conecte al TX-1 el cable de video correspondiente al dispositivo de visualización.

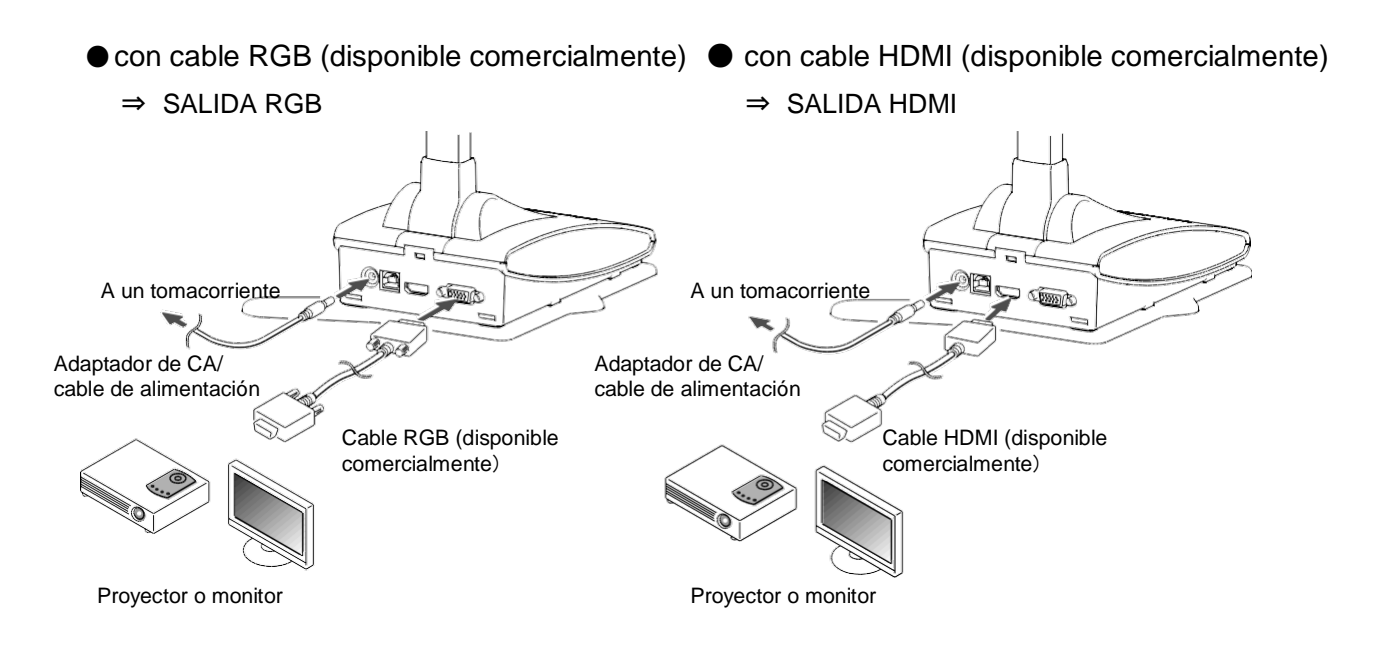

#### CONECTAR EL CABLE DE ALIMENTACIÓN

Conecte el cable de alimentación (negro) y el adaptador de CA. Conecte el adaptador de CA al terminal CC 5V en el panel posterior del TX-1, como se muestra en el diagrama de conexión anterior. Luego, conecte el cable de alimentación (negro) al tomacorriente.

#### ADVERTENCIA

Antes de conectar el TX-1 a otros dispositivos, asegúrese de apagar todos los dispositivos.

### ENCENDER Y APAGAR

El botón [ ( )] se pone rojo cuando el cable de alimentación (negro) está conectado al tomacorriente.

El botón [()] el botón se pone púrpura unos segundos cuando se presiona.

La imagen aparece en la pantalla cuando el color cambia a azul.

Presione el botón [ ) para apagar el TX-1. Luego desconecte el cable de alimentación (negro) del tomacorriente.

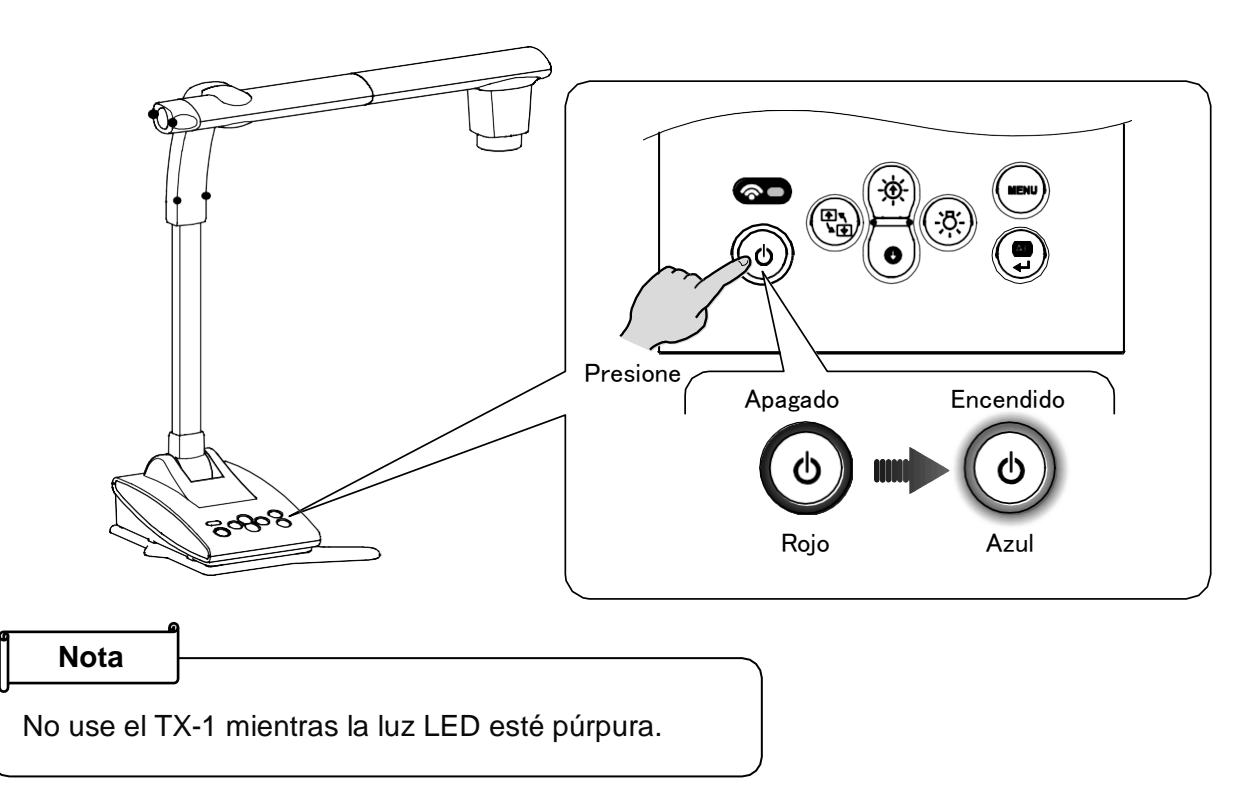

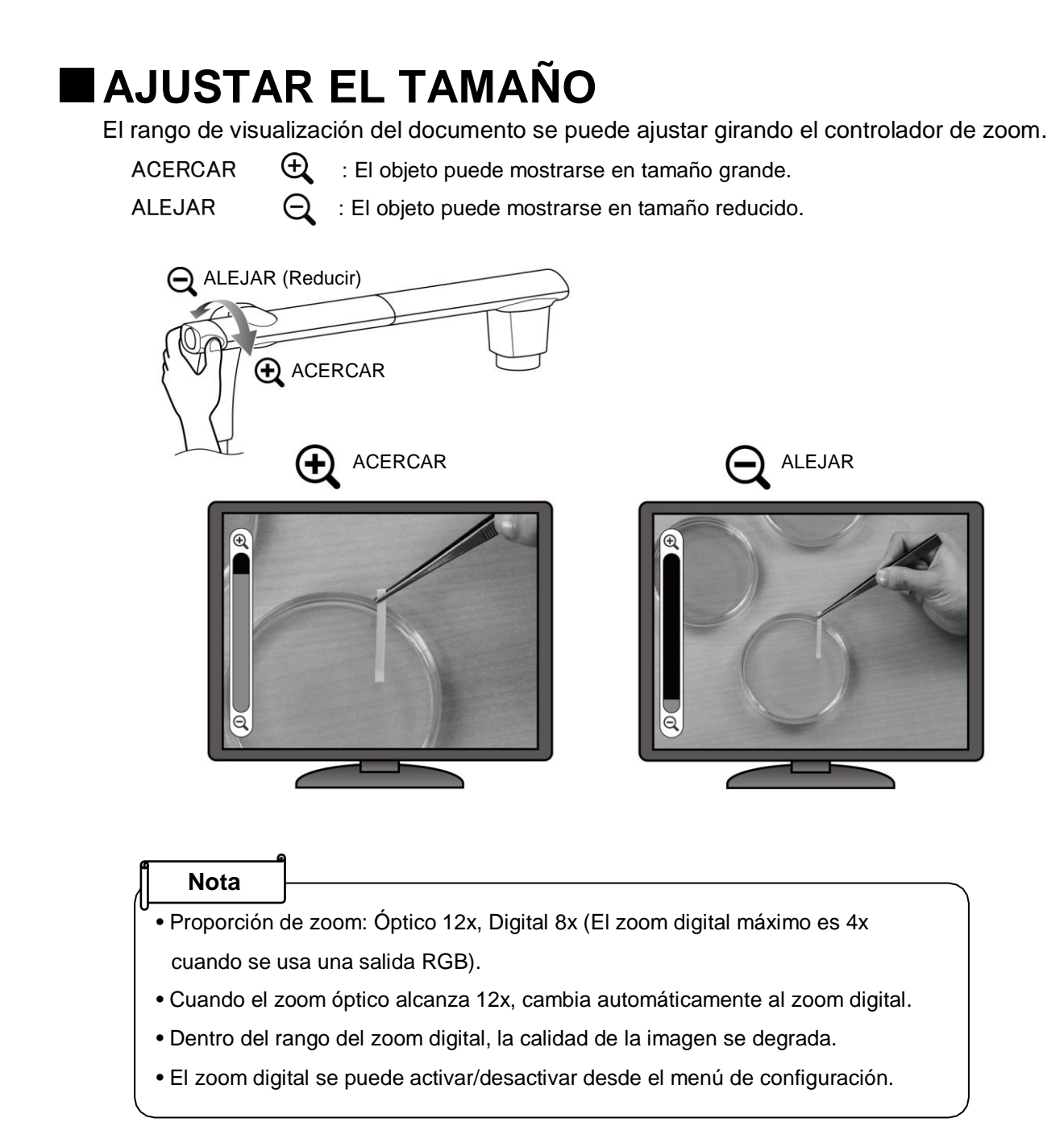

## ■AF ( ENFOQUE AUTOMÁTICO )

El enfoque automático se activa cuando se presiona el botón AF en el panel de control en Modo enfoque automático de pulsado único.

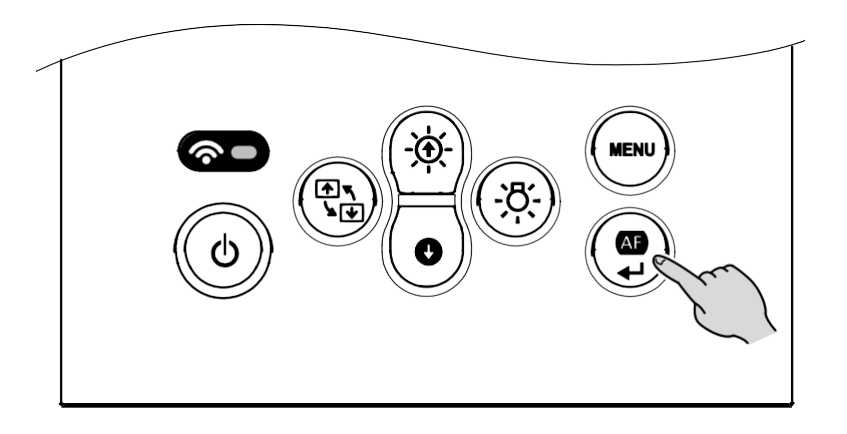

El enfoque automático también puede activarse presionando el botón AF en el cabezal de la cámara.

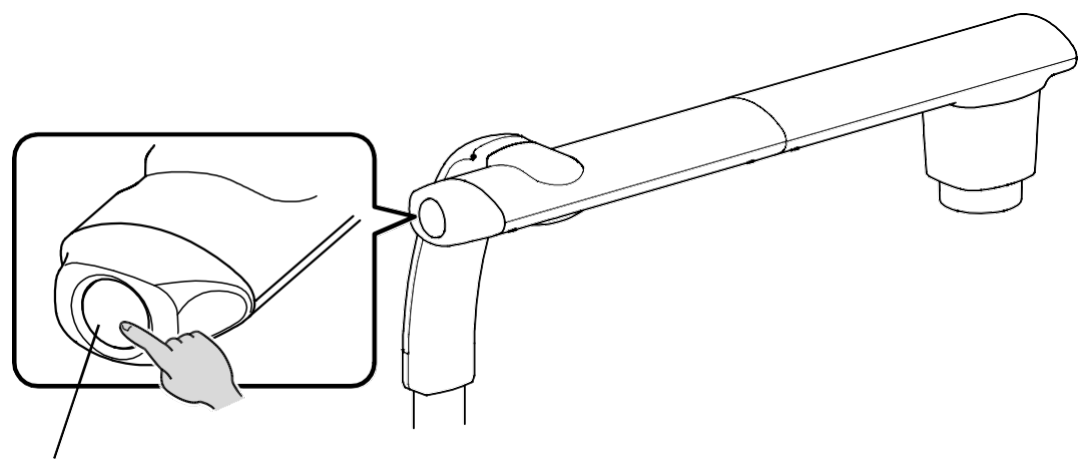

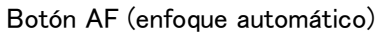

### AJUSTAR EL BRILLO

Presione el botón [ $(\mathcal{F})/(\mathbf{o})$ ] en el panel de control para ajustar el brillo de la imagen.

#### Cuando el menú en pantalla no se muestra

0

- Brillo+
- $( \mathbf{\Phi} )$  : El brillo de la imagen aumenta.
- Brillo —
- : El brillo de la imagen disminuye.
- %Cuando se muestra el menú en pantalla, estos botones se utilizan para mover el cursor y no se puede ajustar el brillo.
- ※Al presionar el botón [ (♣) (brillo+)] y el botón [ (●) (brillo-)] al mismo tiempo, el brillo de la imagen vuelve a la configuración predeterminada de fábrica.

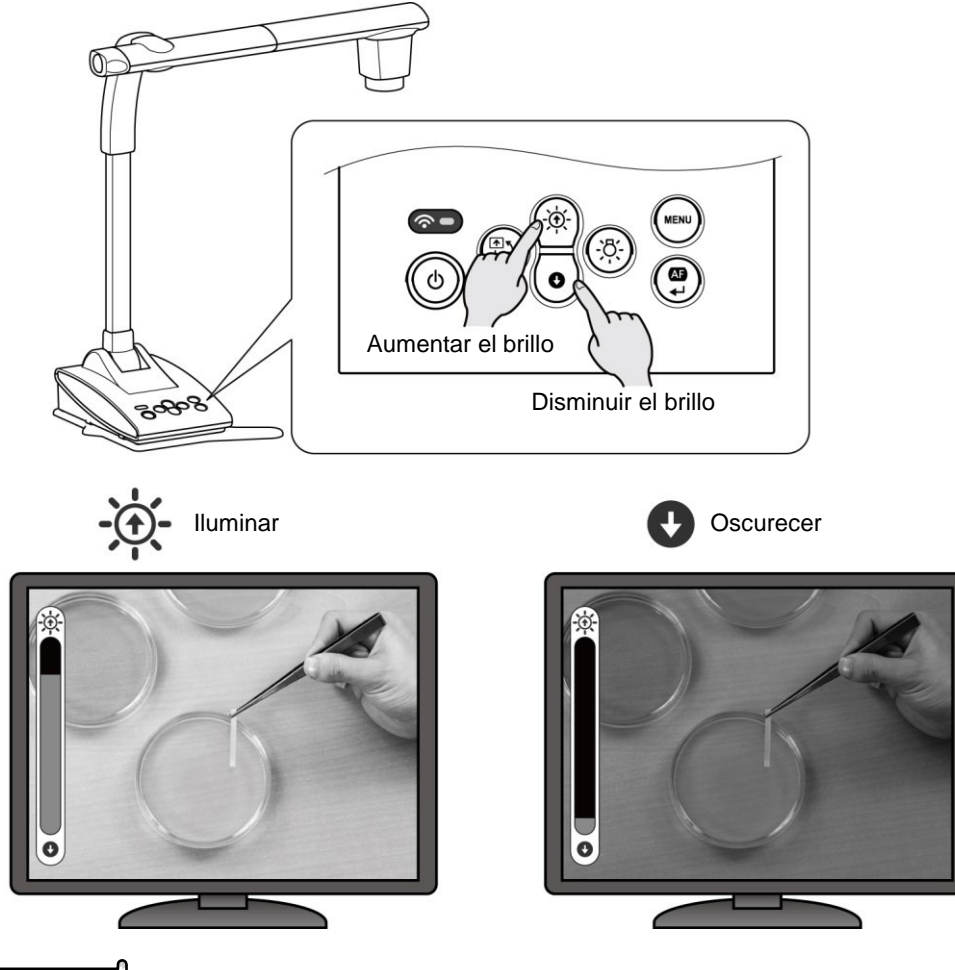

#### Nota

En lugares donde el objeto está expuesto a la luz solar (por ejemplo, cerca de una ventana) o a luces extremadamente brillantes, el brillo de la imagen podría no disminuir bien, incluso al presionar el botón [ ) en el panel de control.

En esos casos, para ajustar la cantidad de luz, cierre las cortinas o aleje el objeto de la luz.

### ENCENDER/APAGAR LA LED

La iluminación LED se puede encender/apagar presionando el botón de iluminación LED.

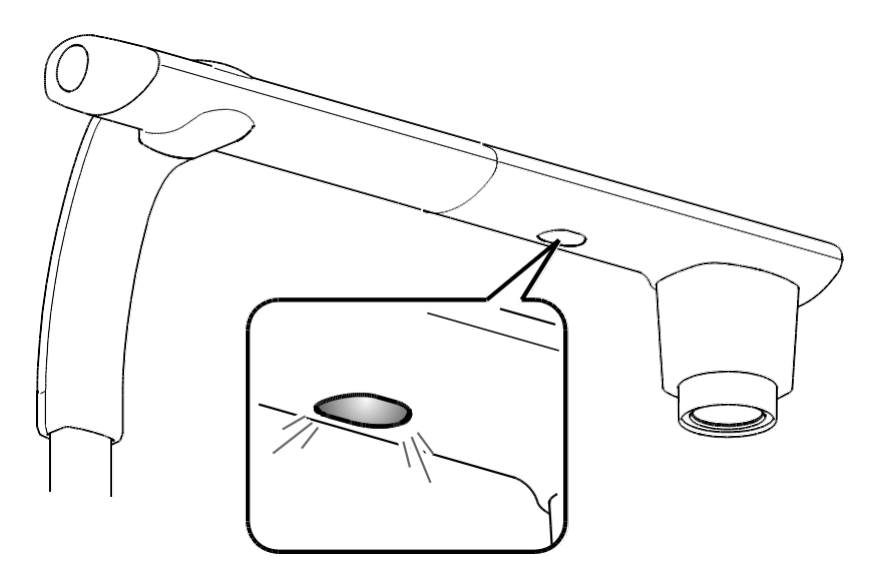

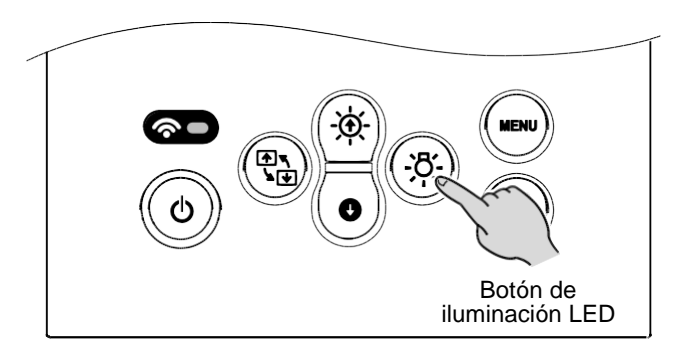

#### **ADVERTENCIA**

- Para tomar fotografías de personas, apague la iluminación LED.
- Asegúrese de que la luz de la iluminación LED no le apunte directamente en los ojos.
- Este artefacto está equipado con una luz LED de alta intensidad. Puede usarla de forma segura para iluminar el objeto.

El brillo disminuirá gradualmente con el uso a largo plazo. Esto no es una falla de funcionamiento sino una característica del LED.

• No toque la iluminación LED mientras está encendida ya que puede calentarse mucho.

| El destino de salida de la señal de video puede cambiarse de la siguiente manera:<br>[                                                                                        |
|----------------------------------------------------------------------------------------------------|
| Automático :[                                                                                                    |
| HDMI:[ () MENÚ]> [                                                                                                    |
| RGB :[ → MENÚ]> [ Configuración ]> [ I Configuración de salida ]> [ RGB ]<br>→ Cambie el destino de salida a RGB.                                                             |
| Nota                                                                                                    |
| Cuando el destino de salida está en automático y ambos cables, el HDMI y el RGB, están conectados al TX-1, este selecciona automáticamente el HDMI como el destino de salida. |
|                                                                                                    |

| ADVERTENCIA                                                                                 |
|---------------------------------------------------------------------------------------------|
| El destino de salida se cambiará al que fue seleccionado con 🛛 🌘 ]. Si el                   |
| el dispositivo de salida correspondiente no está conectado al TX-1, no podrá ver la imagen. |
| Verifique que se haya conectado un dispositivo de salida correcto al TX-1 antes de          |
| seleccionar el destino de salida.                                                           |

### 2-4 CAMBIAR LA CONFIGURACIÓN

Se pueden cambiar varias configuraciones del TX-1 en menú en pantalla (caracteres e íconos).

## ■CÓMO CAMBIAR LA CONFIGURACIÓN

①Presione el botón [ ) en el panel de control para mostrar el menú en pantalla, y luego use los botones

[ ( $\clubsuit$ ) / ( $\bullet$ )] para mover el cursor hacia el ícono que desea usar o configurar.

2 Presione el bot [ ] para seleccionar la configuración.

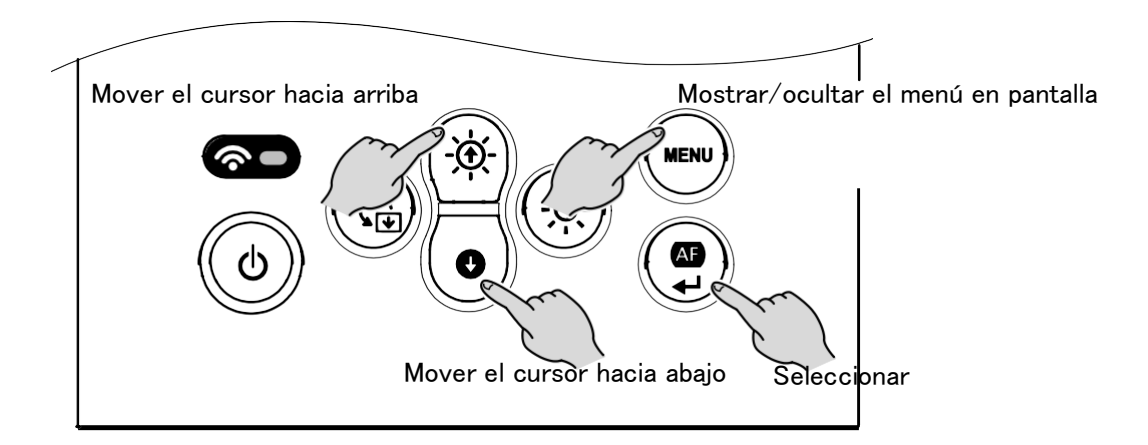

### LISTA DE ÍCONOS DEL MENÚ

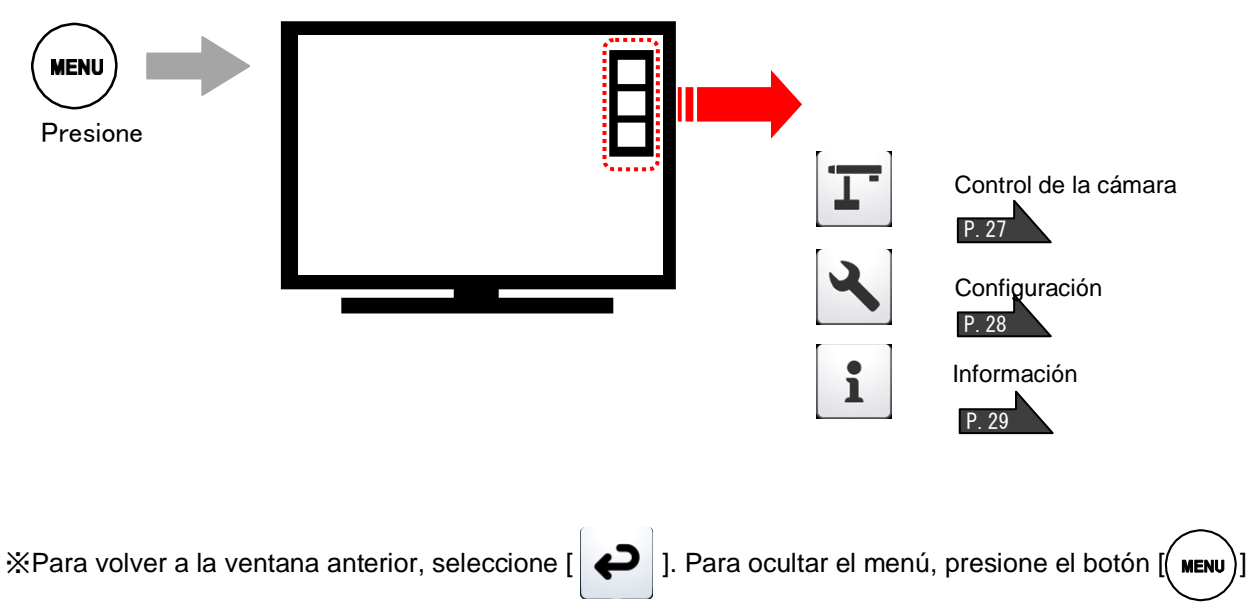

#### DESCRIPCIONES DE CADA MENÚ UNIDAD PRINCIPAL [PRIMERA VENTANA]

| Ícono | Nombre               | Función                                               |
|-------|----------------------|-------------------------------------------------------|
| T     | Control de la cámara | Mostrar el menú de configuración de la cámara.        |
| 2     | Configuración        | Mostrar el menú de configuración de varias funciones. |
| 1     | Información          | Mostrar los detalles de configuración.                |

#### CONTROL DE LA CÁMARA [SEGUNDA VENTANA]

| Ícono | Nombre                             | Opciones de selección                      | Configuración<br>de fábrica | Función                                                                                                    |
|-------|------------------------------------|--------------------------------------------|-----------------------------|----------------------------------------------------------------------------------------------------|
|       |                                    | ACTIVAR (ON)                               |                             |                                                                                                    |
| A     | Modo microscopio                   | DESACTIVAR<br>(OFF)                        | \$                          | ACTIVAR/DESACTIVAR el modo<br>microscopio.                                                                                                    |
|       |                                    | Regresar                                   |                             |                                                                                                    |
|       | Modo de imagen                     | Cámara de<br>documentos                    | 1                           | Seleccionar el modo adecuado para mostrar documentos.                                                                                                  |
|       |                                    | Blanco y negro                             |                             | Cambiar el color a blanco y negro.                                                                                                    |
|       |                                    | Fotografías                                |                             | Seleccionar el modo adecuado para mostrar fotografías.                                                                                                 |
|       |                                    | Regresar                                   |                             |                                                                                                    |
| æ     | Modo AF<br>(Enfoque<br>automático) | Sincronización con<br>zoom                 | ~                           | Enfocar automáticamente después<br>de hacer zoom.                                                                                                    |
|       |                                    | Pulsado único                              |                             | Enfocar automáticamente solo una<br>vez cuando se presiona el botón<br>AF/Intro en el panel de control o el<br>botón AF en el cabezal de la<br>cámara. |
|       |                                    | Regresar                                   |                             |                                                                                                    |
| Ĵ     | Regresar                           | Regresar a la ventana anterior en el menú. |                             |                                                                                                    |

### CONFIGURACIÓN [SEGUNDA VENTANA]

| Ícono              | Nombre                       | Opciones de<br>selección      | Configuración<br>de fábrica | Función                                                                                                    |
|--------------------|------------------------------|-------------------------------|-----------------------------|----------------------------------------------------------------------------------------------------|
|                    | 50Hz<br>60Hz<br>Sin parpadeo | 50 Hz                         | Europa/Otros                | Reducir el parpadeo de luz                                                                                                    |
| 50Hz<br>41<br>60Hz |                              | 60 Hz                         | Japón/Estados<br>Unidos     | fluorescente causado por la<br>frecuencia de la fuente de<br>alimentación. Seleccione el mismo<br>valor que el utilizado para la<br>frecuencia de la fuente de<br>alimentación. |
|                    |                              | Regresar                      |                             |                                                                                                    |
|                    |                              | ENCENDIDO                     | 1                           |                                                                                                    |
| Ø                  | Zoom digital                 | DESACTIVAR<br>(OFF)           |                             | ACTIVAR/DESACTIVAR el zoom digital.                                                                                                    |
|                    |                              | Regresar                      |                             |                                                                                                    |
| TC                 | Configuración                | Auto                          | <i>✓</i>                    | Cambiar automáticamente el destino de<br>salida (priorizando HDMI por encima de<br>RGB).                                                                                        |
| L L                | de salida                    | HDMI                          |                             | Seleccionar el destino de salida HDMI.                                                                                                    |
|                    |                              | RGB                           |                             | Seleccionar el destino de salida RGB.                                                                                                    |
|                    |                              | Regresar                      |                             |                                                                                                    |
|                    |                              | English                       |                             | Mostrar el menú en inglés.                                                                                                    |
| <b></b> .          | Idioma                       | Japonés                       | 1                           | Mostrar el menú en japonés.                                                                                                    |
|                    |                              | Regresar                      |                             |                                                                                                    |
|                    | Modo de red                  | DESACTIVAR<br>(OFF)           |                             | Deshabilitar la conexión de red.                                                                                                    |
| (•                 |                              | Punto de<br>acceso            | 1                           | Conectarse a la red en modo de punto de acceso.                                                                                                    |
| MODE               |                              | Estación                      |                             | Conectarse a la red en modo de estación.                                                                                                    |
|                    |                              | Regresar                      |                             |                                                                                                    |
| R                  | Reiniciar                    | Configuración<br>de la cámara |                             | Restablecer las configuraciones, que no sean de red, a los valores predeterminados de fábrica.                                                                                  |
|                    |                              | Configuración<br>de la red    |                             | Restablecer la configuración de red a los valores de fábrica.                                                                                                    |
|                    |                              | Todos las<br>configuraciones  |                             | Restablecer todas las configuraciones a los valores predeterminados de fábrica.                                                                                                 |
|                    |                              | Regresar                      |                             |                                                                                                    |
| P                  | Regresar                     | Regresar a la ve              | ntana anterior en           | el menú.                                                                                                    |

### INFORMACIÓN [SEGUNDA VENTANA]

| Nombre   | Descripción                                |                                                          |                        |                                                                    |  |
|----------|--------------------------------------------|----------------------------------------------------------|------------------------|--------------------------------------------------------------------|--|
| Cámara   | Modelo.                                    | TX-1                                                     |                        | Mostrar el nombre del modelo de la cámara.                         |  |
|          | Número de<br>serie                         | *****                                                    |                        | Mostrar el número de serie de la cámara.                           |  |
|          | Versión                                    | FW : *. *. *<br>Main FPGA : ******<br>Head FPGA : ****** |                        | Mostrar la versión de firmware de la cámara.                       |  |
|          | Modo punto de<br>acceso                    |                                                          | Modo de red            | Mostrar la información del modo de red.                            |  |
|          |                                            |                                                          | SSID                   | Mostrar el SSID del TX-1.                                          |  |
|          |                                            |                                                          | Clave de<br>seguridad  | Mostrar la clave PSK del TX-1.                                     |  |
| Red      |                                            |                                                          | Canal                  | Mostrar el número de ancho de banda de<br>frecuencia disponible.   |  |
|          | Modo estación                              |                                                          | Modo de red            | Mostrar la información del modo de red.                            |  |
|          |                                            |                                                          | SSID                   | Mostrar el SSID del dispositivo maestro al que el TX-1 se conecta. |  |
|          |                                            |                                                          | Intensidad del<br>WiFi | Mostrar la intensidad del WiFi.                                    |  |
|          |                                            |                                                          | Dirección IP           | Mostrar la dirección IP del dispositivo maestro.                   |  |
| Regresar | Regresar a la ventana anterior en el menú. |                                                          |                        |                                                                    |  |

## **•** FUNCIONES AVANZADAS

### 3–1 CONECTAR A UNA COMPUTADORA CON EL CABLE USB

El TX-1 cumple con el estándar UVC y no es necesario instalar un controlador. Con solo conectarlo al puerto USB de su computadora, puede usar el TX-1 con un sistema de video conferencia o con varias aplicaciones.

Al conectar el TX-1 a una computadora con Image Mate 4 (el software de control para el TX-1), se pueden realizar las siguientes operaciones:

- Guardar en una computadora la transmisión de video en vivo o imágenes fijas
- Controlar el TX-1 desde una computadora

Este manual de instrucciones explica brevemente la función de Image Mate 4. Consulte el manual de instrucciones de Image Mate 4 para obtener información acerca de los requisitos del sistema de la computadora y el manejo del sistema operativo o del software.

☆Image Mate 4 (el software de control para el TX-1) y su manual de instrucciones pueden descargarse en el sitio web oficial de Elmo.

Para obtener más información acerca de Image Mate 4, consulte " ACERCA DE IMAGE MATE 4" P. 34

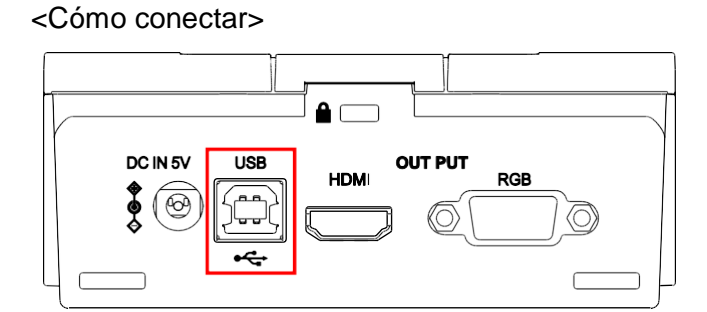

Conecte el terminal USB del TX-1 a una computadora con el cable USB suministrado (gris).

#### ADVERTENCIA

- No conecte/desconecte el cable USB mientras el TX-1 está en funcionamiento.
   Podría causar un mal funcionamiento.
- Recomendamos utilizar el cable USB suministrado o un cable USB disponible comercialmente que cumpla con el estándar USB 2.0.
- Puede tardar un poco en mostrarse la imagen cuando se inicia la transmisión de video o cuando se cambia la resolución. No apague el TX-1 ni desconecte el cable USB antes de que se muestre la imagen.
- Solo las imágenes MJPEG pueden transmitirse con el puerto USB. Dependiendo del software que use, es posible que no se pueda mostrar las imágenes.
- La imagen mostrada puede detenerse por un momento breve cuando el objeto se mueve rápidamente. Esto no es una falla de funcionamiento.
- La imagen mostrada puede distorsionarse dependiendo del objeto que se muestra.
   La distorsión de la imagen puede arreglarse con las siguientes acciones:
  - Reducir la resolución
  - Reducir la frecuencia de imagen
  - Reducir la calidad de la imagen

#### Nota

- Según la capacidad USB de la computadora o el equipo periférico, la transferencia de imágenes podría ser interrumpida.
- El funcionamiento exitoso en todos los sistemas y condiciones no está garantizado.

### 3-2 ACERCA DE LA FUNCIÓN WIFI

El TX-1 está equipado con la función WiFi. Los siguientes modos de WiFi están disponibles:

- · Modo de punto de acceso : El TX-1 puede conectarse directamente a una computadora en un entorno donde no haya una red LAN inalámbrica.
- Modo estación : El TX-1 puede conectarse a la ICB o al sistema inalámbrico de un tercero a través de una red LAN inalámbrica.
- \*ICB (caja de comunicación interactiva) : Punto de acceso inalámbrico de nueva generación para la educación

Al usar la función de WiFi del TX-1, puede conectar el TX-1 a una computadora como se muestra a continuación.

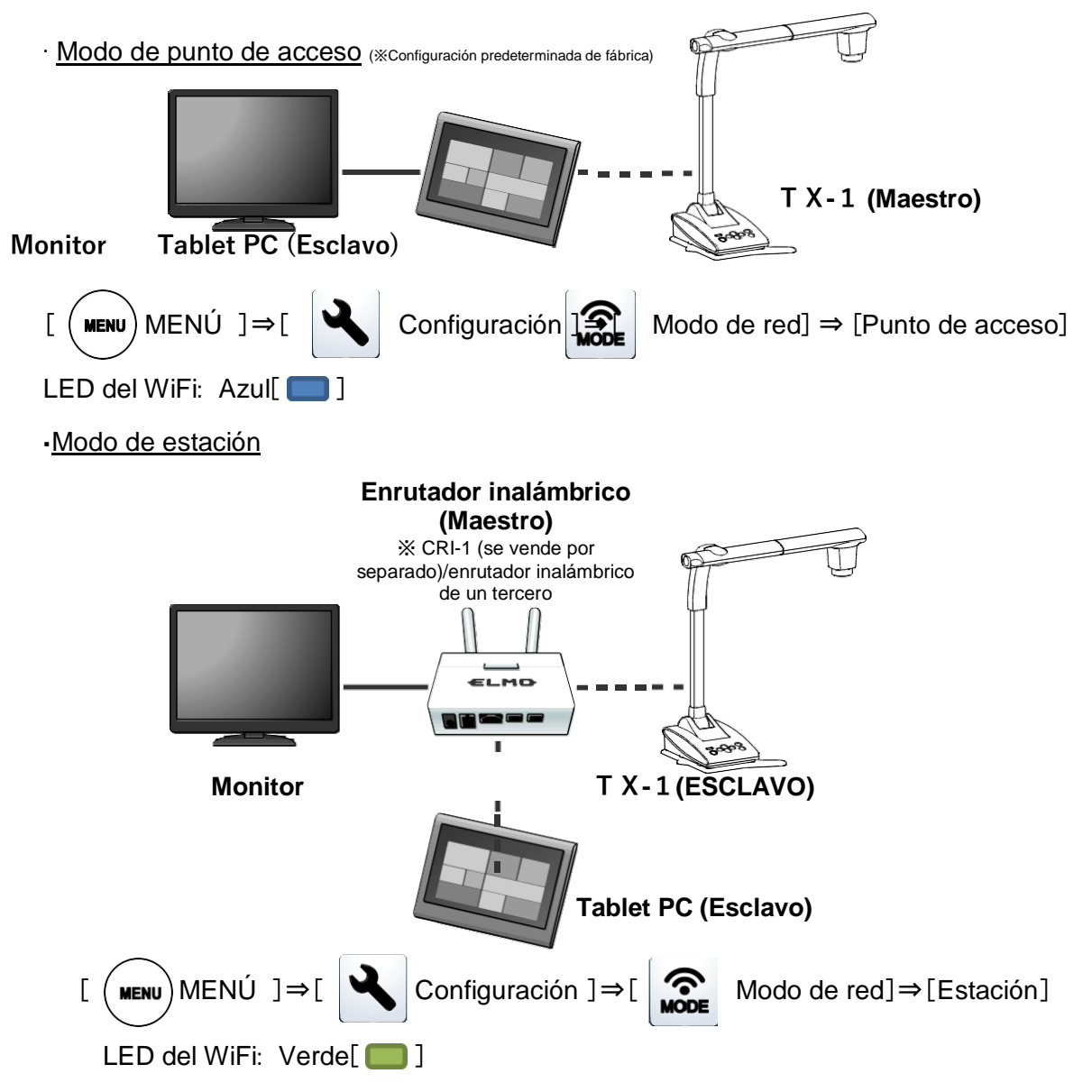

Consulte la página 28 para obtener más información acerca de cómo cambiar el modo de red.

### 3-3 CONECTAR A TRAVÉS DE WIFI

Esta sección explica cómo conectar el TX-1 a una computadora a través del WiFi.

- ①Conectar el TX-1 directamente a una computadora a través de WiFi usando el modo de punto de acceso
- ②Conectar el TX-1 a una computadora a través de la ICB o un sistema inalámbrico de un tercero usando el modo estación
- ①Conectar el TX-1 directamente a una computadora a través de WiFi usando el modo de punto de acceso 1. Abra la configuración de WiFi de su computadora y seleccione el SSID del TX-1.
  - (El SSID/clave del TX-1 se encuentra en la información del menú. El SSID/clave está en la parte inferior del TX-1. Para obtener más información acerca de la configuración de WiFi de su computadora, consulte el manual de instrucciones de su computadora.)
  - 2. Ingrese la clave y conéctese a su computadora de forma inalámbrica.
  - La LED del WiFi comienza a parpadear en azul y luego se mantiene en azul.
     ※El ícono [AP mode (modo PA)] aparecerá en la pantalla.
  - 4. Al conectarse a una computadora con Image Mate 4 (software de control del TX-1) instalado, podrá controlar el TX-1 desde Image Mate 4.

XSolo una computadora a la vez puede conectarse de manera inalámbrica al TX-1.

- ②Conectar el TX-1 a una computadora a través de la ICB o un sistema inalámbrico de un tercero usando el modo estación
  - 1. Cambie el modo de WiFi del TX-1 al modo estación.
  - [(MENU) MENÚ ]> [ 🔧 Configuración ]> [ 🔊 Modo de red]> [ Estación ]
  - Mantenga presionado el botón SET del enrutador inalámbrico "CRI-1" (vendido por separado).
     La LED del WiFi comienza a parpadear en verde y luego se mantiene en verde.

%El ícono [Modo STA (modo estación)] se mostrará en la pantalla.

- 4 Al conectarse a una computadora con Image Mate 4 (software de control del TX-1) instalado, podrá controlar el TX-1 desde Image Mate 4. P. 35
- ※ Cuando utilice un enrutador inalámbrico de un tercero, consulte el manual de instrucciones del enrutador para obtener más información acerca del procedimiento de conexión.

## **4** ACERCA DE IMAGE MATE 4

Este manual de instrucciones explica brevemente la función de Image Mate 4, el procedimiento de descarga/instalación del manual de instrucciones de Image Mate 4 y las opciones del menú. Para obtener más información, consulte el manual de instrucciones de Image Mate 4.

### 4–1 INSTALAR IMAGE MATE 4

### PROCEDIMIENTO DE INSTALACIÓN

1. Visite el sitio web oficial de Elmo.

http://www.elmousa.com/TX-1 http://elmoeurope.com/en/html/download/02.php

- 2. Seleccione "Image Mate 4".
- Haga clic en "Descargar" y lea las "precauciones sobre el manejo de los datos descargados".
   Haga clic en "Aceptar"
- 4. La descarga comenzará después de un momento.

XSi no puede encontrar el archivo descargado, revise la carpeta de descargas de su

computadora. 5.Ejecute el archivo "ImageMate4Setup.msi" cuando se complete la descarga. Siga las instrucciones

mostradas en la ventana de instalación de Image Mate 4.

- 6. Los íconos 「 IM 」y 「 IM 」 se crearán en el escritorio cuando se complete la instalación.
  - X La configuración avanzada del WiFi puede modificarse con la herramienta de configuración de Image Mate 4.

Consulte el manual de instrucciones de Image Mate 4 para obtener más información acerca de la herramienta de configuración.

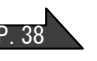

### 4-2 USAR IMAGE MATE 4

Ejecute el Image Mate 4 [ ], instalado en su computadora en el paso "4-1 INSTALACIÓN DE IMAGE MATE 4".

Seleccione la cámara que desea usar de la siguiente manera

XNo se reconocerá la cámara cuando no esté encendida. Encienda la cámara.

%El diseño (tipo de cámara) de la ventana de selección de cámara es diferente cuando el

TX-1 está conectado a una computadora a través del cable USB y cuando está conectado a una computadora a través del WiFi.

## ■CÓMO SELECCIONAR LA CÁMARA

- Cuando el TX-1 está conectado a una computadora a través del cable USB (la ventana de selección de cámara no aparece en la pantalla), la imagen en vivo de la cámara aparece cuando se inicia Image Mate 4.
- Cuando varias cámaras están conectadas a una computadora, la ventana de selección de cámara aparece en la pantalla.

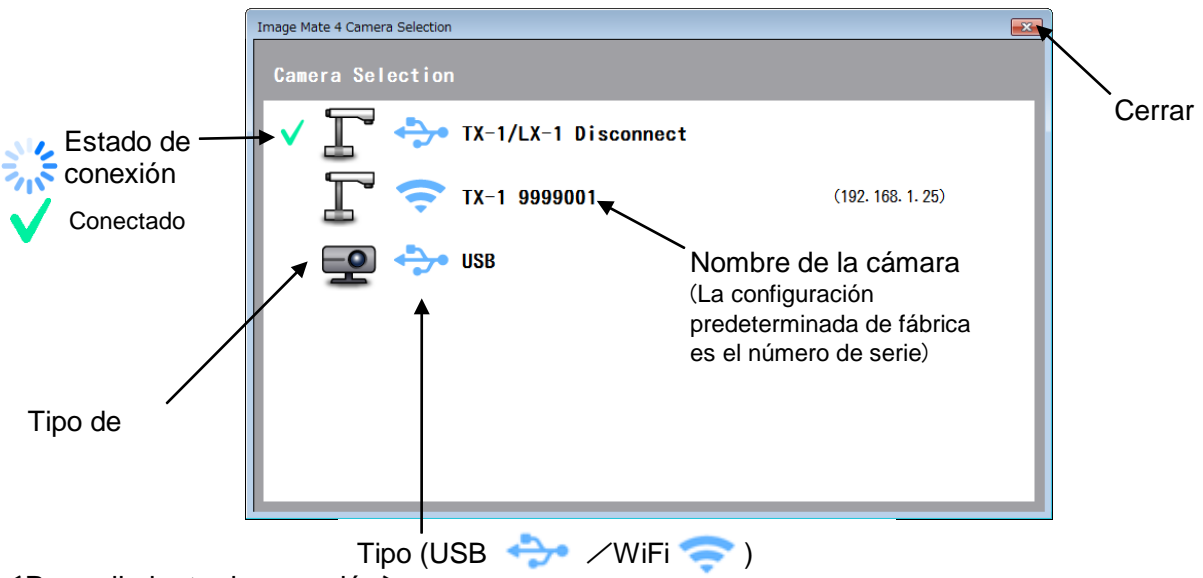

- <Procedimiento de conexión>
- ① Haga clic en el nombre de la cámara seleccionada.
- 2 El estado de la conexión cambia a "Conectando" [
- ③ El estado de la conexión cambia de "Conectando" [ ✓ ] a "Conectado" [ 👬 ] cuando se establece la conexión.
  - ※ El software cancelará la selección y comenzará a conectarse a la otra cámara seleccionada si se selecciona el nombre de la otra cámara antes de que se establezca la conexión.
  - % La conexión se perderá si se presiona "Conectado" [  $\checkmark$  ].
- (4) La ventana de selección de cámara desaparece y aparece la imagen en vivo capturada por la cámara.

#### ADVERTENCIA

Si el TX-1 se apaga mientras siga conectado al WiFi, el TX-1 volverá a conectarse automáticamente a la misma cámara cuando se inicie nuevamente.

## ■ VENTANA DE MENÚ DE IMAGE MATE 4

Este manual de instrucciones explica brevemente la función de Image Mate 4. Para más información, consulte el manual de instrucciones de Image Mate 4.

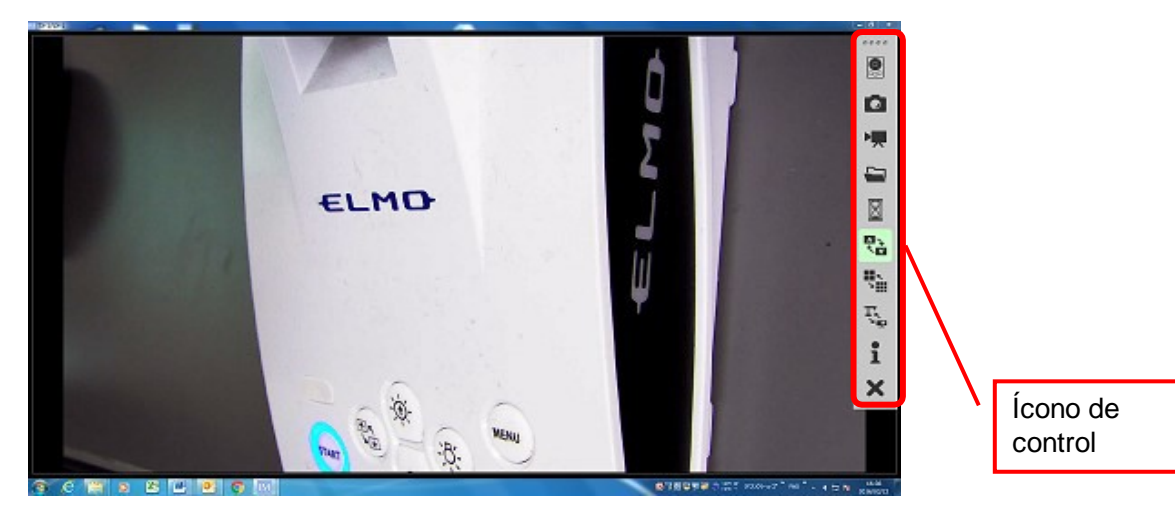

#### DESCRIPCIONES DE LOS ÍCONOS [MENÚ]

| Ícono | Nombre                                     | Función                                                                                                    |  |  |
|-------|--------------------------------------------|----------------------------------------------------------------------------------------------------|--|--|
|       | Control remoto                             | Mostrar la ventana del control remoto.<br>Acercar<br>Brillo<br>(Iluminar)<br>Alejar<br>Mostrar la ventana del control remoto.<br>Enfoque<br>automático<br>Brillo<br>(Oscurecer)<br>Restablecer el brillo |  |  |
|       | Capturar                                   | Guardar la imagen mostrada como una imagen fija.                                                                                                    |  |  |
|       | Iniciar<br>grabación/Dete<br>ner grabación | Iniciar y detener la grabación.                                                                                                    |  |  |
|       | Abrir                                      | Abrir la carpeta de destino de los archivos de imágenes fijas o los videos grabados con Image Mate 4.                                                                                                    |  |  |

|   | Congelar                   | Pausar la imagen. Haga clic en este ícono nuevamente para reanudar la imagen.                                                                                                    |  |  |
|---|----------------------------|----------------------------------------------------------------------------------------------------|--|--|
|   | Girar imágenes             | Girar la imagen 180°.                                                                                                    |  |  |
|   | Configuración de<br>imagen | Establecer la resolución, la frecuencia de imagen y la calidad de la imagen.                                                                                                    |  |  |
| Ţ | Selección de<br>cámara     | Mostrar la lista de las cámaras conectadas. Seleccione la cámara que usará.                                                                                                    |  |  |
| 1 | Mostrar versión            | Mostrar la información de la versión de la cámara de<br>documentos conectada y de Image Mate 4.<br>Información de la versión<br>Información de la versión<br>Inage Mate 4 Information<br>Image Mate 4 Information<br>Image Mate 4 Information<br>Image Mate 4 Information<br>Image Mate 4 Information<br>Información de la versión<br>Información de la versión<br>Informac |  |  |
| × | Cerrar                     | Cerrar la aplicación.<br>Se mostrará una ventana de confirmación cuando se<br>haga clic en este ícono. Haga clic en "OK" para cerrar la<br>aplicación.                                                                                                    |  |  |

### DESCRIPCIONES DE LOS ÍCONOS [ESTADO]

| Grabando<br>un video          | Este ícono aparece durante la grabación de un video.<br>El color de este ícono cambia a rojo y a blanco<br>durante la grabación de un video. |
|-------------------------------|----------------------------------------------------------------------------------------------------|
| Capturando<br>una imagen fija | Este ícono aparece durante la captura de una imagen fija.                                                                                    |

Este manual de instrucciones explica brevemente la función de Image Mate 4. Para más información, consulte el manual de instrucciones de Image Mate 4.

## **G** ACERCA DE LA HERRAMIENTA DE CONFIGURACIÓN

Este manual de instrucciones explica brevemente el procedimiento de descarga/instalación de la herramienta de configuración del TX-1. Puede encontrar más información acerca de la herramienta de configuración del TX-1 en el manual de instrucciones de Image Mate 4, descargado en el paso "ACERCA DE IMAGE MATE 4".

#### 5-1 INICIAR LA HERRAMIENTA DE CONFIGURACIÓN

Un ícono de acceso directo a la herramienta de configuración de Image Mate [ ] se crea cuando se instala Image Mate 4. Haga clic en el ícono [ ] para iniciar la herramienta de configuración de Image Mate 4.

#### 5-2 USAR LA HERRAMIENTA DE CONFIGURACIÓN

Los siguientes aspectos que no pueden configurarse desde el menú de configuración del TX-1 pueden configurarse con la herramienta Configuración:

- ·Conexión inalámbrica manual
- Cambio del SSID y la clave

<Ventana SSID/Clave>

- Configuración del balance de blancos
- Cambio de la frecuencia de la corrección de parpadeo
- Guardado de la posición del zoom, etc.

| SSID         |         |
|--------------|---------|
| Security Key |         |
|              | Show    |
|              |         |
|              |         |
|              |         |
|              |         |
|              | Connect |

| <herramienta -="" configuración="" de="" de<="" th="" ventana=""></herramienta> |
|---------------------------------------------------------------------------------|
| configuración de la cámara>                                                     |

| work Connection Cam | era Settings Informa | ation         |
|---------------------|----------------------|---------------|
| AF MODE             | O Zoom sync          | One push      |
| IMAGE MODE          | Document camera      | •             |
| MICROSCOPE MODE     | ON                   | OFF           |
| DIGITAL ZOOM        | ON ON                | OFF           |
| FLICKERLESS         | 6 50Hz               | <b>○</b> 60Hz |
| ZOOM POSITION SAVE  | ON                   | OFF           |
| WHITE BALANCE       | Auto                 | ·             |
| OUTPUT              | Auto                 | ·             |
| LANGUAGE            | Japanese             | •             |
| RESET               | Camera               | RESET         |

Para más información, consulte "LA HERRAMIENTA DE CONFIGURACIÓN" en el manual de instrucciones de Image Mate 4.

## **6** OTROS

#### 6–1 CAPTURAR HACIA ADELANTE O HACIA ATRÁS

Al girar el cabezal de la cámara, puede capturar hacia adelante, atrás, arriba, abajo, izquierda y derecha.

%Para obtener información sobre el rango de rotación del cabezal de la cámara, consulte la P17 "PIEZAS MÓVILES DEL TX-1".

La imagen se invertirá dependiendo de la dirección de la rotación. En ese caso, corríjalo presionando el botón "Rotación de imagen" en el panel de control.

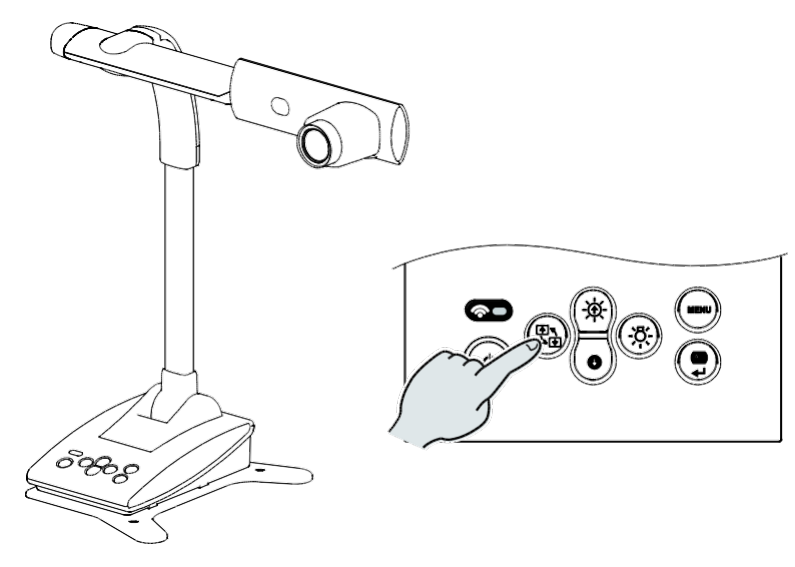

### 6-2 ACERCA DE LA BASE

La base del TX-1 es extraíble y se puede instalar en ambas direcciones.

Instalar la base con las patas orientadas hacia el cabezal de la cámara evitará que se caiga el TX-1.

Cambie la posición de la base según el lugar de instalación o el propósito de uso.

#### CÓMO CAMBIAR LA POSICIÓN DE LA BASE

1. Retire los 4 tornillos en la parte inferior del TX-1 para quitar la base.

2. Cambie la posición de la base y fíjela firmemente con 4 tornillos.

%La base se puede fijar en un escritorio o soporte con tornillos (M4).

### 6–3 MOSTRAR IMÁGENES AMPLIADAS USANDO UN MICROSCOPIO

Al unir la lente de fijación del microscopio (vendida por separado) a un microscopio, puede

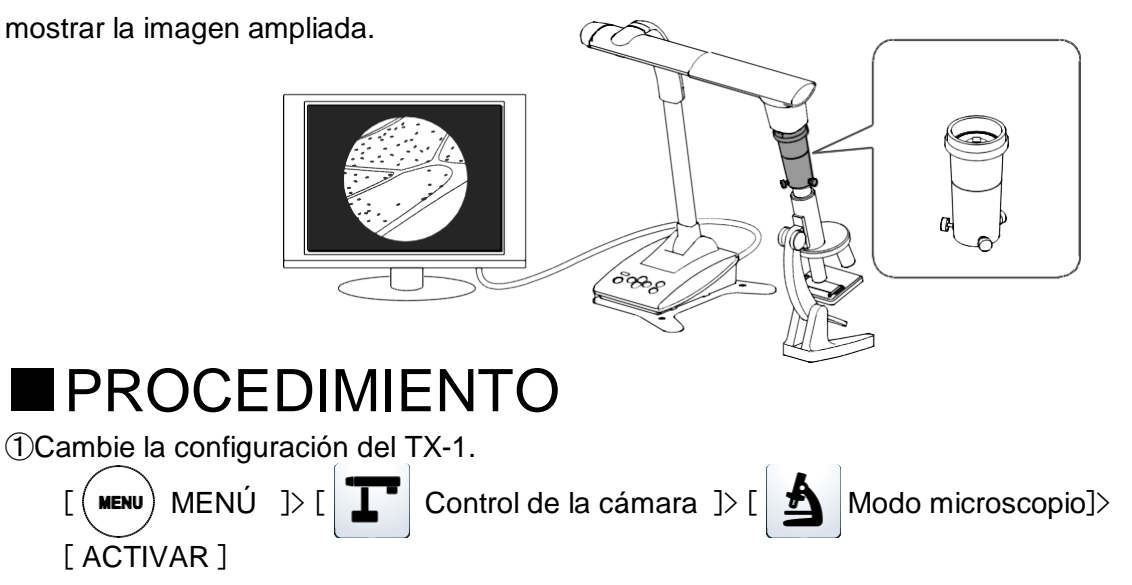

2 Instale el microscopio.

Ponga el objeto que desea ver, como una lámina preparada, en el microscopio y luego mire en el microscopio para ajustar el enfoque y el brillo.

③Ponga la lente de fijación del microscopio.

Ponga el anillo de guía a la lente de fijación del microscopio y cubra el ocular con él.

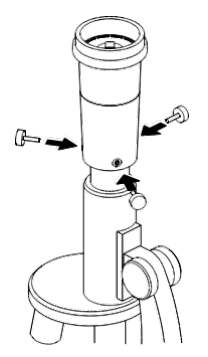

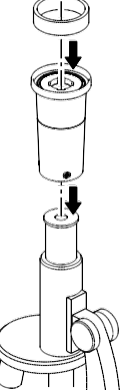

Haga coincidir el centro de la lente de fijación del microscopio y el centro del ocular, y use los tres tornillos para unir las lentes uniformemente.

#### ADVERTENCIA

Si los tornillos están demasiado apretados, el ocular o el tubo del microscopio podrían dañarse. Puede quedar un rastro de daño en el microscopio donde los tornillos hacen contacto.

Proteger el microscopio con cinta antes de poner la lente de fijación del microscopio evitará el daño en cierta medida.

④ Ajuste el ángulo del microscopio y el TX-1 para que coincidan.

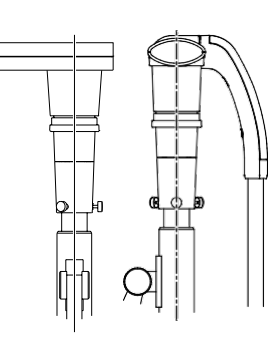

⑤Ajuste el brillo.

Ajuste el brillo con el espejo o la luz en el microscopio.

6 Ajuste el rango de visualización.

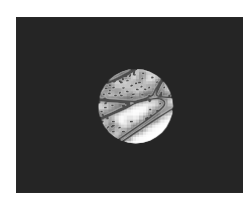

⑦Ajuste el enfoque.

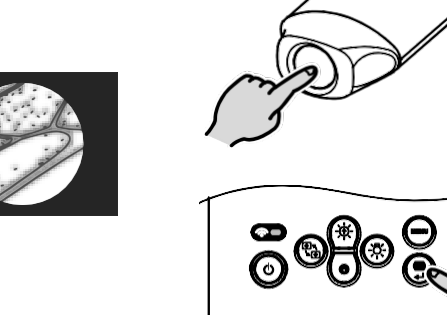

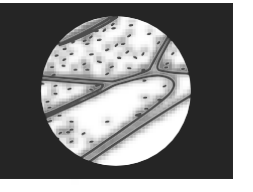

 Dependiendo del tipo de ocular, es posible que no pueda ver el objeto claramente incluso después de ajustar el zoom.

- · Recomendamos el uso de un ocular tipo WF. Si no usa un ocular tipo WF, recomendamos usar un ocular de 10x o menos.
- Puede usar la lente de fijación del microscopio cuando el diámetro externo del ocular es de 20 a 28 mm.
- Utilice el anillo de guía más delgado para la fijación de lentes del microscopio. Hay dos tipos de anillos incluidos en el paquete; el más grueso no se usa aquí.

### SALIR DEL MODO MICROSCOPIO

Cambie la configuración del TX-1.

MENÚ]>[

MENU )

Control de la cámara

Modo microscopio] > [DESACTIVAR]

### 6-4 PROCEDIMIENTO DE ACTUALIZACIÓN DE FIRMWARE

El firmware del TX-1 se actualizará periódicamente.

Al actualizar el firmware, podrá usar nuevas funciones.

Descargue el último *firmware* en el sitio web oficial de Elmo y actualice el *firmware* del TX-1 de la siguiente manera.

Revise la versión de *firmware* del TX-1 antes de comenzar la actualización del *firmware*.
 No es necesario actualizar el *firmware* si el *firmware* del TX-1 es la última versión.

- Elementos necesarios para la actualización del firmware
- •TX-1
- · Computadora
- · El último firmware (※ 1)
- · Cable USB (para conectar el TX-1 a la computadora)
- ※ 1 Descargue el último *firmware* del sitio web oficial de Elmo y copie el archivo "update.bin" en su computadora con anticipación.

http://www.elmousa.com/TX-1 http://elmoeurope.com/en/html/download/02.php

- < Procedimiento de actualización >
- 1. Conecte el TX-1 a su computadora con el cable USB suministrado.
- Presione el botón de encendido, el botón de rotación de imagen y el botón de iluminación LED al mismo tiempo durante unos 20 segundos hasta que la luz LED de encendido, de color púrpura, comience a parpadear en rojo y en azul.
- 3. El procedimiento operativo se muestra en la pantalla de la computadora después de que la LED de encendido comience a parpadear en rojo y en azul.
- La ventana de reproducción automática aparecerá en la pantalla de la computadora. Abra la carpeta.

XSi la ventana reproducción automática no aparece, abra la carpeta manualmente.

5. Copie "update.bin" en la carpeta que abrió.

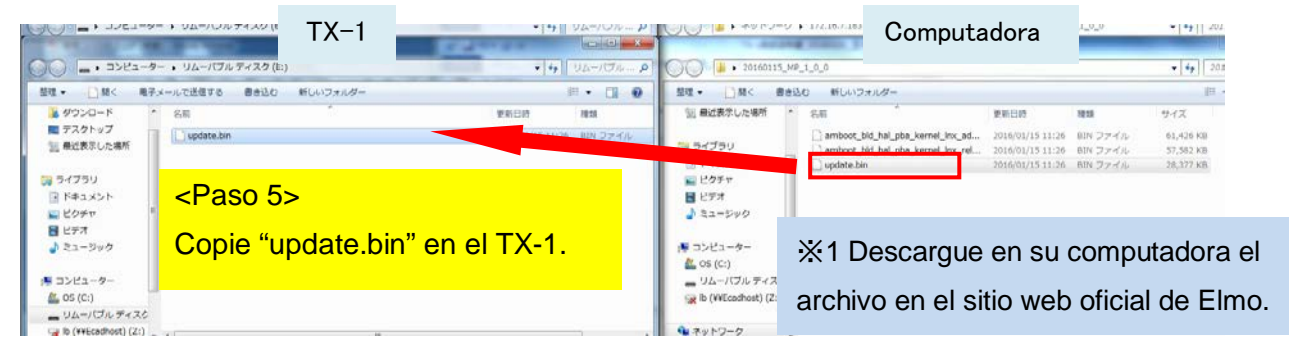

- 6. Desconecte el cable USB cuando la copia se complete.
- 7. Cuando la LED de encendido comience a parpadear rápidamente en rojo y en azul, se inicia la actualización del *firmware*.

%La actualización tarda varios minutos.

(El TX-1 se reinicia varias veces durante el proceso de actualización).

8. La actualización se completa cuando la LED de encendido cambia a azul.

\*Compruebe si el firmware se ha actualizado correctamente a la última versión en:

"Información" "Versión". P. 29

### 6-5 CAMBIAR EL SSID Y LA CLAVE

Se recomienda que cambie su SSID y clave para evitar que otras personas usen su conexión sin permiso.

El SIDD y la clave arbitrarios pueden configurarse usando la herramienta de configuración. El SSID y la clave modificados se pueden restablecer a los valores predeterminados de fábrica usando "Restablecer todo" en el menú en pantalla.

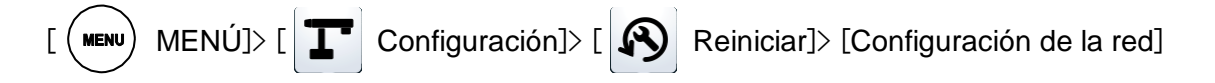

Para obtener detalles sobre el procedimiento de inicialización y el procedimiento para cambiar del SSID y la clave utilizando la herramienta de configuración, consulte el manual de instrucciones de Image Mate 4.

### 6-6 CAPTURAR DOCUMENTOS DE TAMAÑO A3

El TX-1 puede capturar imágenes en 3 ángulos de visión diferentes. Pueden capturarse documentos de tamaño A3 (proporción de aspecto 4:3 ①). Las condiciones de captura son: para obtener más información acerca de cómo cambiar la resolución, consulte "Configuración de imagen". P.37

#### ♦ Condiciones de captura de documentos de tamaño A3 (cuando no se use el zoom)

#### Cuando se muestran a través de WiFi

· Configure la resolución a XGA o VGA.

\*\*Las imágenes capturadas se mostrarán en formato 16:9 (2) cuando salen a 1080p o 720p.

#### Cuando se muestran en un monitor a través de un cable

- Los documentos de tamaño A3 no se pueden capturar cuando el TX-1 está conectado a una computadora a través del cable HDMI.
- Las imágenes capturadas se mostrarán en formato 4:3 (Pequeño ③) cuando salen a 1080p o 720p a través del WiFi.

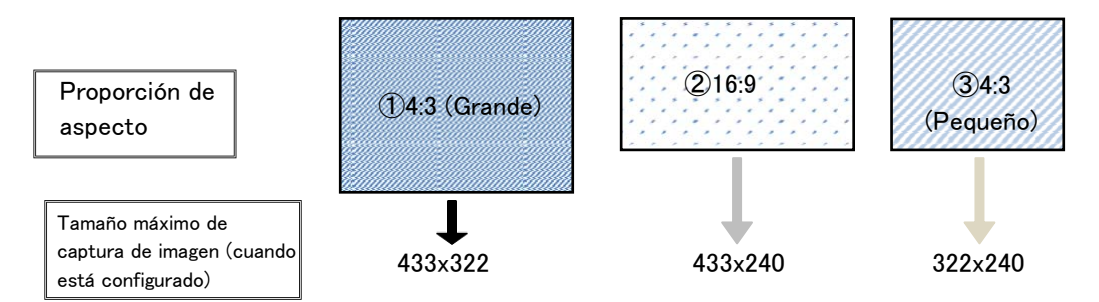

|                         |       | WiFi              |      |     |     |
|-------------------------|-------|-------------------|------|-----|-----|
|                         |       | 1080p             | 720p | XGA | VGA |
| RGB/HDMI/USB (sin usar) |       | (Q)<br>           | 2 -  |     |     |
| RGB                     | XGA   |                   |      |     |     |
| HDMI                    | 1080i | 2                 |      | 3   | 3   |
|                         | 720p  |                   |      | 3   | 3   |
|                         | XGA   | (Q)<br>(3)<br>(3) |      |     |     |
| USB                     | VGA   | 3                 |      |     |     |

## **O SOLUCIÓN DE PROBLEMAS**

### 7-1 PROBLEMAS Y SOLUCIONES

Verifique los siguientes elementos. Si se encuentra alguna anormalidad, comuníquese con el distribuidor al que le compró este artefacto o con nuestra sucursal/oficina más cercana.

| Problema                                                                                  | Posible causa/solución                                                                                                    |  |  |
|-------------------------------------------------------------------------------------------|----------------------------------------------------------------------------------------------------|--|--|
| No se muestra ninguna<br>imagen.                                                          | <ul> <li>El cable no está conectado correctamente.</li> <li>El adaptador de CA está desconectado del tomacorriente.</li> <li>El adaptador de CA está desconectado de la entrada de corriente de la unidad.</li> <li>La alimentación no está ENCENDIDA. (Luz azul)</li> <li>El zoom está puesto en TELE y muestra solo la parte blanca o negra del documento.</li> <li>Si enciende la unidad inmediatamente después de apagarla, es posible que no arrangue. Espere unos segundos después de apagar la unidad</li> </ul> |  |  |
|                                                                                           | <ul> <li>y luego vuelva a encenderla.</li> <li>Está seleccionado el destino de salida incorrecto (Auto/HDMI/RGB).<br/>Seleccione el destino de salida correcto. Use un monitor que admita la señal de salida seleccionada.</li> <li>Vuelva a conectar el adaptador de CA o el cable de alimentación.</li> </ul>                                                                                                    |  |  |
| La imagen de salida<br>(resolución) cambia<br>automáticamente.                            | <ul> <li>Cuando el monitor HDMI está conectado, la imagen de salida<br/>(resolución) cambia automáticamente según la información del monitor<br/>conectado.</li> </ul>                                                                                                    |  |  |
| No se muestra ninguna<br>imagen desde el USB.<br>(cuando se conecta a una<br>computadora) | <ul> <li>Image Mate 4 no inició correctamente. Reinicie Image Mate 4 e<br/>intente conectar de nuevo.</li> </ul>                                                                                                    |  |  |
| La imagen está<br>desenfocada.                                                            | <ul> <li>El documento (objeto) está demasiado cerca de la lente. Separe un poco el documento (objeto) de la lente.</li> <li>CONTROL DE LA CÁMARA [SEGUNDA VENTANA]</li> <li>Puede ser difícil lograr un enfoque adecuado cuando el modo de enfoque automático (AF) está configurado en "sincronización con zoom". Intente presionar el botón AF para lograr un enfoque adecuado.</li> </ul>                                                                                                    |  |  |
| La imagen es muy oscura.                                                                  | <ul> <li>La intensidad de la iluminación es insuficiente. Presione el botón [(*)] en el panel de control para ajustar el brillo. O presione el botón (*)] para encender la iluminación LED.</li> </ul>                                                                                                    |  |  |
| La imagen no se mueve.                                                                    | <ul> <li>La función "Congelar" está activada por Image Mate 4. Desactive la<br/>función de congelación para reanudar el movimiento de las imágenes.</li> </ul>                                                                                                    |  |  |

| La imagen está rayada.                                                                             | <ul> <li>Podrían ser franjas de interferencia entre puntos de material impreso y líneas de escaneo de TV o píxeles CMOS. Cambiar el rango de captura podría solucionar el problema.</li> <li>Pueden aparecer rayas verticales en un proyector LCD. Ajustar manualmente el reloj de píxeles en el costado del proyector podría ayudar a resolver el problema.</li> <li>La imagen puede distorsionarse cuando se captura una pantalla mientras se muestran imágenes en vivo.</li> </ul> |
|----------------------------------------------------------------------------------------------------|----------------------------------------------------------------------------------------------------|
| La transmisión de video<br>UVC está invertida.                                                     | <ul> <li>Verifique que el controlador gráfico y otros controladores de dispositivo<br/>de su computadora estén actualizados. Puede descargar la última<br/>versión de los controladores de dispositivo en el sitio web oficial del<br/>fabricante de su computadora.</li> </ul>                                                                                                    |
| Se superpone una imagen<br>distinta a la imagen de la<br>cámara en la transmisión<br>de video UVC. | <ul> <li>Dependiendo de su software, sistema operativo o el estado de la<br/>conexión, es posible que se superpongan otras imágenes distintas a la<br/>imagen de la cámara. Esto puede resolverse volviendo a conectar el<br/>TX-1 o reiniciando el software.</li> </ul>                                                                                                    |
| No se muestra la<br>transmisión de video UVC.<br>(Aparece un mensaje de<br>error)                  | <ul> <li>El software puede tomar como un error cuando se demora la<br/>preparación de la salida de la imagen. Reinicie el TX-1 y vuelva a<br/>conectarlo a la computadora. Luego reinicie el software.</li> </ul>                                                                                                    |
| No se transmite el video<br>UVC.                                                                   | <ul> <li>Desconecte el cable USB y reinicie el software. Luego conecte el cable USB nuevamente.</li> <li>Si el problema persiste, comuníquese con el fabricante de su software y verifique si este es compatible con MJPEG.</li> </ul>                                                                                                    |
| La transmisión de video<br>UVC a veces se congela.                                                 | <ul> <li>La imagen mostrada puede detenerse por un momento breve cuando el<br/>objeto se mueve rápidamente. En ese caso, ajustar el brillo<br/>manualmente podría solucionar el problema.</li> </ul>                                                                                                    |

#### Acerca de la luz (iluminación LED)

El brillo de la iluminación LED disminuirá con el uso a largo plazo. Si su brillo ha disminuido significativamente, comuníquese con el distribuidor al que le compró este artefacto o con nuestra sucursal/oficina más cercana para reemplazarlo (sujeto a cargos).

#### Sobre el uso a largo plazo de este producto

Debido a la vida útil de sus piezas, si el uso excede el tiempo de garantía, su rendimiento y calidad podrían deteriorarse. En este caso, reemplazaremos las piezas con un cargo adicional. Comuníquese con el distribuidor al que le compró este producto o con nuestra sucursal/oficina más cercana.

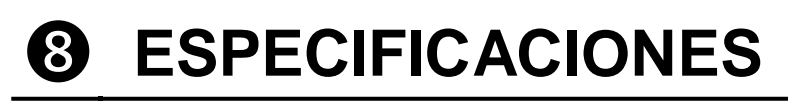

### 8–1 GENERAL

| Elemento                 | Especificaciones                                                 |  |  |  |
|--------------------------|------------------------------------------------------------------|--|--|--|
| Fuente de alimentación   | CC 5V (Adaptador de CA 100 <sup>~</sup> 240V)                    |  |  |  |
| Consumo de energía       | 7,0W                                                             |  |  |  |
| Dimensiones              | ancho 391,7 x profundidad 230,0 x altura 427,9 mm (armado)       |  |  |  |
| exteriores               | ancho 183,0 x profundidad 230,0 x altura 482,8 mm (recogido)     |  |  |  |
| Peso                     | Aprox. 2,4 kg (Cuerpo solamente)                                 |  |  |  |
| Terminal de salida       | Miniconector hembra para Dsub de 15P de salida RGB × 1           |  |  |  |
|                          | Terminal de salida HDMI x 1                                      |  |  |  |
| Terminal de control ext. | Dispositivo USB (cumple con el estándar 2.0) conector Mini-B x 1 |  |  |  |

## 8–2 CÁMARA PRINCIPAL

| Elemento                   | Especificaciones                                                |                                          |             |         |            |  |
|----------------------------|-----------------------------------------------------------------|------------------------------------------|-------------|---------|------------|--|
| Lente                      | f= 4,0 mm <sup>~</sup> 48,0 mm F3.2~F3.6                        |                                          |             |         |            |  |
| Frecuencia de imagen       | 30 fps                                                          |                                          |             |         |            |  |
| Área de captura            |                                                                 | Máx.                                     |             | Min.    |            |  |
|                            | 1080i                                                           | 433,1<br>mm                              | 240,1<br>mm | 46,9 mm | 26,4<br>mm |  |
|                            | XGA                                                             | 433,1                                    | 322,5       | 46,9 mm | 35,2       |  |
|                            |                                                                 | mm                                       | mm          |         | mm         |  |
| Distancia focal            | TELE: 200 mm $\sim \infty$<br>GRAN ANGULAR:50 mm $\sim \infty$  |                                          |             |         |            |  |
| Zoom óptico                | 12x                                                             |                                          |             |         |            |  |
| Zoom digital               | 8x (máx. 4                                                      | 8x (máx. 4x cuando se usa la salida RGB) |             |         |            |  |
| Enfoque                    | Manual(Presionar) /Sincronización con zoom                      |                                          |             |         |            |  |
| Sensor de<br>imagen        | 1/2,8" CMOS 3,4 millones de píxeles                             |                                          |             |         |            |  |
| Píxeles totales            | H: 2144/V: 1588                                                 |                                          |             |         |            |  |
| Píxeles efectivos          | H: 1920/V: 1440                                                 |                                          |             |         |            |  |
| Sincronización de<br>señal | Interna                                                         |                                          |             |         |            |  |
| Resolución                 | HDMI 1080i Horizontal: 800 TVL o más<br>Vertical: 800 TVL o más |                                          |             |         |            |  |

| Elemento                  | Especificaciones                                                                                                |                                                                                              |  |  |
|---------------------------|----------------------------------------------------------------------------------------------------|----------------------------------------------------------------------------------------------|--|--|
| Salida analógica RGB      | Salida analógica RGB<br>0,7V (p-p)<br>75 Ω desequilibrado<br>señal de sincronización<br>XGA :Polaridad negativa | XGA:1024 × 768 @ 60 Hz<br>Frecuencia horizontal: 48.363 kHz<br>Frecuencia vertical: 60.004Hz |  |  |
| Salida HDMI               | Salida de imagen<br>1080i<br>720p                                                                               |                                                                                              |  |  |
| Balance de blancos        | Automático/Luz natural/Luz fluorescente/Luz incandescente ※1                                                    |                                                                                              |  |  |
| Control del brillo        | Automático (con ajuste de nivel)/Manual                                                                         |                                                                                              |  |  |
| Modo de imagen            | Documento/Blanco y negro/Fotografía                                                                             |                                                                                              |  |  |
| Corrección de<br>parpadeo | 60 Hz/50 Hz                                                                                                    |                                                                                              |  |  |
| WiFi                      | 2.4GHz IEEE802.11 b/g/n                                                                                         |                                                                                              |  |  |

※ 1 El modo de balance de blancos se puede activar usando la herramienta de configuración.
 Consulte el manual de instrucciones de Image Mate 4 para más información.

### 8-3 DISPOSITIVO DE ILUMINACIÓN

| Elemento           | Especificaciones |
|--------------------|------------------|
| Luz de iluminación | LED blanca       |

### 8-4 MARCAS REGISTRADAS Y LICENCIAS

← L M D, Image Mate son marcas registradas de ELMO Co., Ltd. HDMI HDMI<sup>™</sup> logotipo y High-Definition Multimedia interface son marcas comerciales o marcas registradas de HDMI Licensing LLC.

Wi-Fi es una marca comercial o marca registrada de Wi-Fi Alliance.

Todos los demás nombres de empresas/productos descritos en este manual son marcas de fábrica o marcas registradas de sus respectivas compañías.

Este producto está bajo la Licencia de Cartera de Patentes de AVC Visual (AVC Video) para el uso personal y no comercial, para

(i) reproducir videos AVC grabados por consumidores relacionados a una actividad personal y no comercial, y/o

(ii) reproducir videos AVC obtenidos de un proveedor de video con licencia de MPEG-LA, LLC.

Se puede obtener más información de parte de MPEG-LA, LLC., incluida la relacionada con el uso promocional y comercial.

### ATENCIÓN

- A menos que sea para uso personal, la ley de propiedad intelectual prohíbe el registro de diapositivas, libros y fotografías sin el consentimiento previo del titular de los derechos de autor.
- Este producto está diseñado para ser utilizado en un entorno industrial. Si se utiliza en un área residencial o en un área adyacente a la misma, se pueden producir interferencias perjudiciales para la recepción de radio o televisión.
- Piezas de repuesto

Las piezas de repuesto son elementos necesarios para mantener la funcionalidad del producto. El período de tenencia de dichas piezas de repuesto es de 8 años después de la descontinuación del artefacto, al igual que el período de reparación que aceptaremos.

- Cualquier imagen que se obtenga con este artefacto, y que pueda identificarse, se considera información privada. Se advierte que la persona que use esas imágenes se hará responsable por divulgarlas.

Para obtener más información acerca de las especificaciones y el manual de instrucciones del artefacto, visite el siguiente sitio web oficial. <u>http://www.elmousa.com/TX-1</u> <u>http://elmoeurope.com/en/html/download/02.php</u>

6X1VLAA05 R0-Xxx